# Электронными Работа с Библиотечными Системами

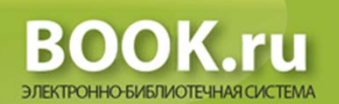

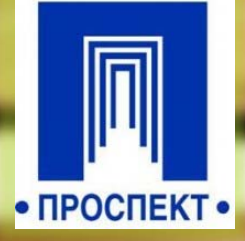

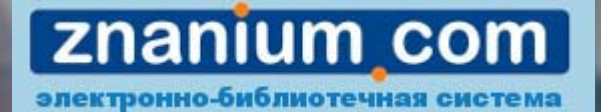

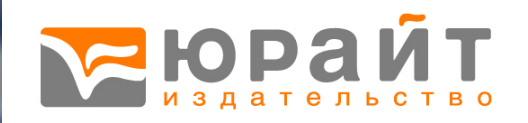

### Для начала работы в ЭБС необходимо:

- 1. Перейти в «Личный кабинет»
- 2. Выбрать «Доступ к информационным системам МГЮА»

### 3. Логин:

Перед логином следует ввести msal\ и, далее:

→ для студентов: буква «s» и номер студенческого билета. Пример: msal\s12345678

→ для сотрудников и преподавателей: инициалы и фамилия пользователя. Пример: msal\suivanov

Пароль:

Серия и номер паспорта без пробела. Пример: 4208033792

- 4. Перейти в папку "Электронные библиотечные ресурсы" на удаленном рабочем столе и нажать на ярлык "MSAL Library".
  5. Запустить скачанный ярлык.
- 6. Выбрать требуемую ЭБС

### Электронные библиотечные

### системы

| Об университете Образова                                                                                                | ние Наука М<br>со      | еждународное<br>отрудничество | Центр правового<br>мониторинга | Московский<br>Юридический форум | Пресс-служба |
|----------------------------------------------------------------------------------------------------|------------------------|-------------------------------|--------------------------------|---------------------------------|--------------|
| Главная > Обуниверситете > Ст                                                                                           | руктура > Библиотека > | Электронная библиотека        | a                              |                                 |              |
| БИБЛИОТЕКА                                                                                                    | Инструкции по работе с | ЭБС Онлайн-заказ              | Виртуальный читальный зал      | Электронные библиотеч           | ные системы  |
| Главная                                                                                                    | Электронная библиотека | а "Золотой фонд правовой      | мысли" Перечень электро        | нных ресурсов                   |              |
| О библиотеке                                                                                                    |                        |                               |                                |                                 |              |
| <u>Электронная</u><br><u>библиотека</u>                                                                                 | ПРОСПЕКТ               |                               |                                |                                 | •            |
| Должники                                                                                                    |                        |                               |                                |                                 |              |
| Новости и                                                                                                    | ЮРАИТ                  |                               |                                |                                 |              |
| НОВОСТИ                                                                                                    | BOOK.RU                |                               |                                |                                 | •            |
| 10.09.2017                                                                                                    | ZNANIUM                |                               |                                |                                 | •            |
| График выдачи учебной<br>литературы и расписание<br>работы Библиотеки на<br>нечетный семестр 2017/2018<br>учебного года |                        |                               |                                |                                 |              |
| • Библиотека                                                                                                    |                        |                               |                                |                                 |              |
| Подробнее ≻                                                                                                    |                        |                               |                                |                                 |              |
| Все новости                                                                                                    |                        |                               |                                |                                 |              |

### Основные возможности ЭБС

- **Удаленный доступ** позволяет работать с книгой из любой точки мира.
- Цитирование позволяет скопировать выделенную пользователем части полного текста издания (файла) и сохранить в буфер обмена для последующего добавления в любой текстовый или графический редактор.
   Для цитирования доступно не более 10% страниц книги.
- Закладки позволяют быстро находить нужные страницы книги, а также создавать метки.
- Избранное позволяет добавлять книги в личную полку.

Более 3000 учебников по различным направлениям подготовки бакалавров и магистров. Учебная литература от ведущих научных школ страны (МГУ, СПбГУ, НИУ ВШЭ, РУДН, ГУУ) и учебники Университета имени О.Е. Кутафина (МГЮА) издательства «Юрайт».

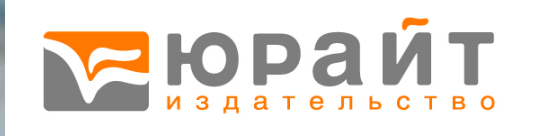

|                                                |                                        | <b>Борайт</b><br>издательство                                                                                                    |                                                                                                    |                |
|------------------------------------------------|----------------------------------------|----------------------------------------------------------------------------------------------------|----------------------------------------------------------------------------------------------------|----------------|
| Библиотека × +                                 | blieteks/ebc/2back_tabl516             |                                                                                                    | CE Q. Douer                                                                                                 |                |
| S msal.ru/content/ob-universitete/struktura/bi | DIIOTEKA/EDS/:hash=tab1516             | · · · · · · · · · · · · · · · · · · ·                                                                                                    | C N HOUCK                                                                                                   | <b>₩</b> ₩ ₩ ₩ |
|                                                | об университете Образо                 | Е Кутафина (МГЮА)         Телефон горячей линии         Электронная<br>приёмная         Версия для<br>слабовидящих         Си<br>ин           sed vitae discimus         8 800 555 7919         Электронная         Версия для<br>слабовидящих         Си<br>ин           вание         Наука         Международное<br>сотрудничество         Центр правового<br>мониторинга         Московски<br>Юридический с                                                                                                    | правочная Важная<br>формация информация<br>ий Пресс-служба                                                  |                |
|                                                | Ілавная > Об университете >            | Структура > Библиотека > электронные Библиотечные Системы                                                                                                    |                                                                                                    |                |
|                                                | БИБЛИОТЕКА                             | Литература в помощь студенту Znanium.com Воок.ru Юрайт Университетская биб                                                                                                    | лиотека online                                                                                              |                |
|                                                | Объявления                             | IPRbooks                                                                                                    |                                                                                                    |                |
|                                                | Тематические<br>выставки               |                                                                                                    |                                                                                                    |                |
|                                                | Виртуальные выставки                   | ЭБС «Юрайт» - это более 1000 грифованных учебников                                                                                                    | по различным                                                                                                |                |
|                                                | Электронные ресурсы                    | направлениям подготовки бакалавров и магистров. Учей ведуших научных школ страны (МГУ, СПБГУ, НИУ ВШЭ, Г                                                                                                    | бная литература от<br>РУДН. ГУУ) и                                                                          |                |
|                                                | Электронные<br>Библиотечные<br>Системы | учебники Университета имени О.Е. Кутафина (МГЮА) из,<br>Чтение электронной версии книг доступно в постраничном режиме, а при необходимост                                                                                                    | дательства «Юрайт».<br>ти возможно                                                                          |                |
|                                                | Электронный каталог<br>(онлайн-заказ)  | цитирование до 10% содержания книги. Удобная навигация в системе позволяет провест<br>параметрический поиск по автору, наименованию, издательству, а также дисциплинам и<br>подготовки. Каждое издание сопровождается библиографическим описанием и аннотац:                                                                                                    | и быстрыи<br>направлениям<br>ией.                                                                           |                |
|                                                |                                        |                                                                                                    |                                                                                                    |                |
|                                                | Должники                               |                                                                                                    |                                                                                                    |                |
|                                                | Должники                               | Для работы в ЭБС «Юрайт» необходимо пройти несложную регистрацию на сайте <u>www.t</u><br>локальной сети Университета (Электронный Читальный зал; Сектор Медиатеки и удаленн<br>абонентов).                                                                                                    | <u>piblio-online.ru</u> из<br>ого обслуживания                                                              |                |
|                                                | Должники                               | Для работы в ЭБС «Юрайт» необходимо пройти несложную регистрацию на сайте <u>www.b</u><br>локальной сети Университета (Электронный Читальный зал; Сектор Медиатеки и удаленн<br>абонентов).<br>После регистрации в ЭБС «Юрайт» пользователю предоставляется удобный и функциона<br>кабинет с разными возможностями. В первую очередь – это возможность полноценного<br>любой точки мира, не только из-под IP вуза. Создание книжных полок и закладок, истори<br>списков литературы и результатов поиска в Ехте! пло лальнейшей паботы и т п                                                                           | <u>viblio-online.ru</u> из<br>юго обслуживания<br>льный личный<br>доступа к ЭБС из<br>ия запросов, экспорт  |                |
|                                                | Должники                               | Для работы в ЭБС «Юрайт» необходимо пройти несложную регистрацию на сайте <u>www.k</u><br>локальной сети Университета (Электронный Читальный зал; Сектор Медиатеки и удаленн<br>абонентов).<br>После регистрации в ЭБС «Юрайт» пользователю предоставляется удобный и функциона<br>кабинет с разными возможностями. В первую очередь – это возможность полноценного<br>любой точки мира, не только из-под IP вуза. Создание книжных полок и закладок, истори<br>списков литературы и результатов поиска в Excel для дальнейшей работы и т.д.<br><u>Читателям открыт доступ к следующим книгам</u>                     | <u>viblio-online.ru</u> из<br>юго обслуживания<br>ильный личный<br>доступа к ЭБС из<br>ия запросов, экспорт |                |
|                                                | Должники                               | Для работы в ЭБС «Юрайт» необходимо пройти несложную регистрацию на сайте <u>www.t</u><br>локальной сети Университета (Электронный Читальный зал; Сектор Медиатеки и удаленн<br>абонентов).<br>После регистрации в ЭБС «Юрайт» пользователю предоставляется удобный и функциона<br>кабинет с разными возможностями. В первую очередь – это возможность полноценного<br>любой точки мира, не только из-под IP вуза. Создание книжных полок и закладок, исторь<br>списков литературы и результатов поиска в Excel для дальнейшей работы и т.д.<br><u>Читателям открыт доступ к следующим книгам</u><br>Полезные ссылки: | Image: Contract of the second description                                                                   |                |

### Личный кабинет

#### Личный кабинет

Личный кабинет доступен только зарегистрированным пользователям, прошедшим процедуру авторизации. Переход к экранам и функционалу личного кабинета осуществляется при нажатии на символ или запись в верхней части экрана

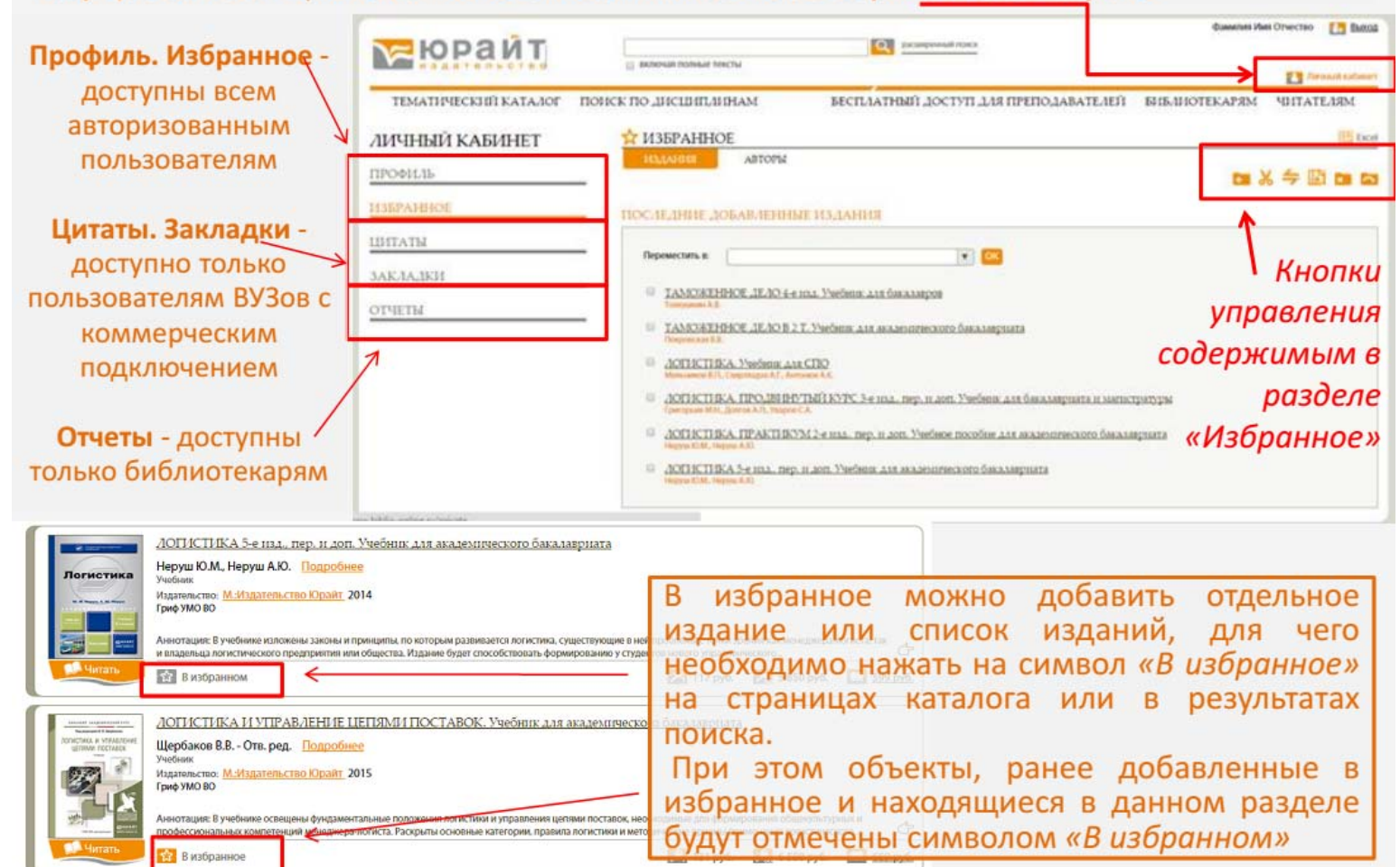

### Поиск по дисциплинам

| www. <b>biblio-online.ru</b> /discipline-search                                              |                                                                                                    |                                                                                               | V C Q Touck                   | ☆ 自 ↓ 合 ❷                    |
|----------------------------------------------------------------------------------------------|----------------------------------------------------------------------------------------------------|-----------------------------------------------------------------------------------------------|-------------------------------|------------------------------|
| Включая пол<br>вівііс-опііпо.ти                                                              | ные тексты<br>тупных книгах                                                                                                    | расширенный поиск по дисциплинам                                                              |                               | Солдатов Александр 🛛 🚹 Выход |
| КАТАЛОГ                                                                                      | 0Б ЭБС -                                                                                                    | ЛЕТНЯЯ АКЦИЯ                                                                                  | КАК КУПИТЬ                    | КАК ПОЛЬЗОВАТЬСЯ -           |
| АША ПОДПИСКА:                                                                                | Q ПОИСК ПО ДИСЦИПЛ                                                                                                    | ИНАМ                                                                                          |                               |                              |
| осковский государственный юридический университет 💙<br>иени О.Е. Кутафина (МГЮА) (г. Москва) | уголовное право                                                                                                    | Q Выбра                                                                                       | анные дисциплины              |                              |
| ЕСЬ КАТАЛОГ                                                                                  | Найденные д<br>Международное уголовное право                                                                                                    | исциплины                                                                                     | минология                     |                              |
| знес. Экономика. (753) 🗸 🗸                                                                   | Уголовное право<br>Уголовное право зарубежных стра                                                                                                    | н —                                                                                           |                               |                              |
| манитарные и общественные науки. (749) 💙                                                     |                                                                                                    |                                                                                               |                               |                              |
| тественные науки. Математика. (367) 💙                                                        |                                                                                                    |                                                                                               |                               |                              |
| равоохранение. Медицина. (24) 🗸 🗸 🗸 🗸                                                        |                                                                                                    |                                                                                               |                               |                              |
| омпьютеры. Интернет. Информатика. (83) 💙                                                     | Рекомендованны                                                                                                    | е дисциплины                                                                                  |                               |                              |
| раво. Юриспруденция. (657) 💙                                                                 | Безопасность жизнедеятельности.                                                                                                    | Обеспечение безопасности в                                                                    |                               |                              |
| рикладные науки. Техника. (180) 💙                                                            | Международное право                                                                                                    | Е                                                                                             |                               |                              |
| выкознание. Иностранные языки. Словари. (131)                                                | Международное уголовное право<br>Международные нормы и уголовно<br>Национальная безопасность<br>Обеспечение безопасности и жизн<br>Ответственность за преступления и | е законодательство России<br>едеятельности людей<br>в офере экономической деятел <sub>+</sub> |                               |                              |
| ВЕРИНАРЫ                                                                                     | Очистить найденные                                                                                                    | ПИска                                                                                         | ать только в доступных книгах |                              |
|                                                                                              |                                                                                                    | Очи                                                                                           | стить выбранные 📗 Поиск       |                              |
| ВИДЕО                                                                                        |                                                                                                    |                                                                                               |                               |                              |
| КОНКУРС                                                                                      |                                                                                                    |                                                                                               |                               |                              |
|                                                                                              |                                                                                                    |                                                                                               |                               |                              |
| Шаг 1: Зарегистрируйтесь                                                                     |                                                                                                    |                                                                                               |                               |                              |
| на biblio-online.ru<br>Шаг 2: Отправьте заявку<br>в библиотеку                               |                                                                                                    |                                                                                               |                               |                              |
| Шаг 3: Получите подписку                                                                     |                                                                                                    |                                                                                               |                               |                              |

# Расширенный поиск

| www.biblio-online.ru/adv-search                                                                                                    |                             |                                  | V C Rouck | ☆自↓ 俞 @                     |
|----------------------------------------------------------------------------------------------------|-----------------------------|----------------------------------|-----------|-----------------------------|
| сописаторование и полько в достаторование и полько в достаторо | ные тексты<br>тупных книгах | расширенный поиск по дисциплинам |           | Солдатов Александр 🛛 💽 Выхо |
| КАТАЛОГ                                                                                                    |                             |                                  |           |                             |
| АША ПОДПИСКА:                                                                                                    | РАСШИРЕННЫЙ ПОІ             |                                  |           |                             |
| сковский государственный юридический университет \vee<br>ени О.Е. Кутафина (МГЮА) (г. Москва)                                                                                                    | Наименование                | содержит                         |           |                             |
|                                                                                                    | Автор                       | содержит                         |           | ×                           |
|                                                                                                    | ISBN                        | содержит                         |           | ×                           |
| знес. экономика. (753)                                                                                                    | Научная школа               |                                  |           | * ×                         |
| тественные науки. (749)                                                                                                    | Год                         | c:                               | • по:     | ×                           |
| равоохранение. Медицина. (24)                                                                                                    | Гриф                        |                                  |           |                             |
| мпьютеры. Интернет. Информатика. (83) 🗸 🗸 🗸                                                                                                    | Серия                       |                                  |           | ×                           |
| раво. Юриспруденция. (657)                                                                                                    | Типлина                     |                                  |           |                             |
| рикладные науки. Техника. (180) 🗸 🗸 🗸                                                                                                    | Тип пособия                 |                                  |           | X                           |
| ыкознание. Иностранные языки. Словари. (131) 🛛 💙                                                                                                    | удк                         | содержит 💌                       |           | X                           |
|                                                                                                    | ББК                         | содержит                         |           | X                           |
|                                                                                                    | Тематика                    |                                  |           | ✓ ×                         |
| 🔍 ВЕБИНАРЫ                                                                                                    | Дисциплина                  |                                  |           | ×                           |
|                                                                                                    |                             | Искать только в лоступных книгах |           |                             |
|                                                                                                    |                             |                                  |           |                             |
| ВИЛЕО ТАКТА                                                                                                    |                             | Поиск                            |           |                             |
|                                                                                                    |                             |                                  |           |                             |
|                                                                                                    |                             |                                  |           |                             |
|                                                                                                    |                             |                                  |           |                             |
| респлатная подписка <u>террайт</u><br>для преподавателей ыкласти                                                                                                    |                             |                                  |           |                             |
|                                                                                                    |                             |                                  |           |                             |
|                                                                                                    |                             |                                  |           |                             |
|                                                                                                    |                             |                                  |           |                             |
| ПРЕПОДАВАТЕЛЯ                                                                                                    |                             |                                  |           |                             |

# Результаты поиска

| www.bubwe-outiliterations-search genuiscibilities/95230950053034 |                                                                                                    |                                  | ¥ ■                                     |                     |               |
|------------------------------------------------------------------|----------------------------------------------------------------------------------------------------|----------------------------------|-----------------------------------------|---------------------|---------------|
| 8                                                                | Научная школа: Национальный исследовательский университет "Высшая школа экономики" (НИУ ВШЭ) (г. Москва)                                                                                                    |                                  |                                         |                     |               |
|                                                                  | 0 Год: 2016 / Гриф УМО ВО                                                                                                    |                                  |                                         |                     |               |
|                                                                  | Аннотация: На основе норм международных договоров и Гражданского кодекса Российской Федерации в учебнике рассмотрены все вог<br>общов притяти и телеристриры об соботронности арторогов разов и осо источники объекты арторогии и можных дова права арторования                                                                                                    | просы дись                       | циплины «Авторск                        | ре право            | ¢             |
|                                                                  | ознакомиться имущественного права, наследование исключительных прав, дог                                                                                                    | и иных лиц,                      | , смежные права, п                      | ередача             |               |
|                                                                  | Визбранное                                                                                                    |                                  | 1212                                    |                     | 2             |
|                                                                  | litres.ru my-shop.ru ozon.ru                                                                                                    | 🔏 84 руб.                        | 🔁 от 1 000 руб.                         | 42                  | 9 py6         |
|                                                                  |                                                                                                    | цемичес                          | ского бакалав                           | зриата              |               |
|                                                                  | Адвокатская<br>деятельность Трунов И.Л. Подробнее                                                                                                    |                                  |                                         |                     |               |
| *                                                                | Научная школа:                                                                                                    |                                  |                                         |                     |               |
|                                                                  | Год: 2016 / Гриф УМО ВО                                                                                                    |                                  |                                         |                     |               |
| 11                                                               | Аннотация: Предлагаемое третье издание учебника подготовлено авторским коллективом, включающим известных ученых, преподават                                                                                                    | гелей права                      | а, практикующих а,                      | двокатор            |               |
|                                                                  | умело сочетающих адвокатскую практику с научно-педагогической деятельностью, руководителей адвокатских палат разных уровней. К                                                                                                    | С достоинст                      | твам настоящего и                       | здания              |               |
|                                                                  | висто неоходимо отнести четкую окотематизацию изложении тем и прооле<br>В избранное                                                                                                    |                                  |                                         |                     | 0             |
|                                                                  | litres.ru my-shop.ru ozon.ru                                                                                                    | 176 руб.                         | <sub>2</sub> от 1 000 руб.              | <b></b> 89          | 9 py6         |
|                                                                  | Антельность<br>Трунов И.Л. <u>Подробнее</u><br>Научная школа: <u>Национальный исследовательский университет "Высшая школа экономики" (НИУ ВШЭ) (г. Москва)</u><br>Год: 2016 / Гриф УМО ВО<br>Антотация: Предлагаемое третье издание учебника подготовлено авторским коллективом, включающим известных ученых, преподават<br>учело сочетающих адвокатскую практику с научно-педагогочической деятельностью, руководителей адвокатских палат разных уровней. К                                                                                                    | гелей права<br>< достоинст       | а, практикующих а,<br>твам настоящего и | цвокатое<br>Іздания | ,             |
|                                                                  | В избранное неооходимо отнести четкую систематизацию изложения тем и прооле                                                                                                    |                                  |                                         |                     |               |
|                                                                  | <u>В избранное</u><br>неооходимо отнести четкую систематизацию изложения тем и прооле                                                                                                    |                                  |                                         |                     |               |
|                                                                  | <u>В избранное</u><br>неооходимо отнести четкую систематизацию изложения тем и прооле                                                                                                    | 100 руб.                         | <sub>2</sub> от 1 000 руб.              | <u></u> 50          | 9 руб         |
|                                                                  | В избранное<br>В избранное<br>Адвокатская деятельность и Адвокатура в россии в 2 ч. часть 2 3-е изд., пер. и доп. Уч<br>ависиность<br>ависиность | 100 <sub>руб.</sub><br>небник д  | 🛃 от 1 000 руб.<br>для академич         | еского              | <u>19 руѓ</u> |
|                                                                  | В избранное<br>В избранное<br>АДВОКАТСКАЯ ДЕЯТЕЛЬНОСТЬ И АДВОКАТУРА В РОССИИ В 2 Ч. ЧАСТЬ 2 3-е изд., пер. и доп. Уч<br>бакалавриата<br>Трунов И.Л. Подробнее<br>Научная школа: <u>Национальный исследовательский университет "Высшая школа экономики" (НИУ ВШЭ) (г. Москва)</u>                                                                                                    | 100 руб.<br>Чебник д             | от 1 000 руб.<br>для академич           | еского              | )             |
|                                                                  | В избранное неоходимо отнести четкую систематизацию изложении тем и прооле<br>Адвоклаская<br>Адвоклаская<br>Адв                         | 100 <sub>Р</sub> уб.<br>Iебник д | 🛃 от 1 000 руб.<br>цля академич         | Ieckord             | )             |

### Режим чтения

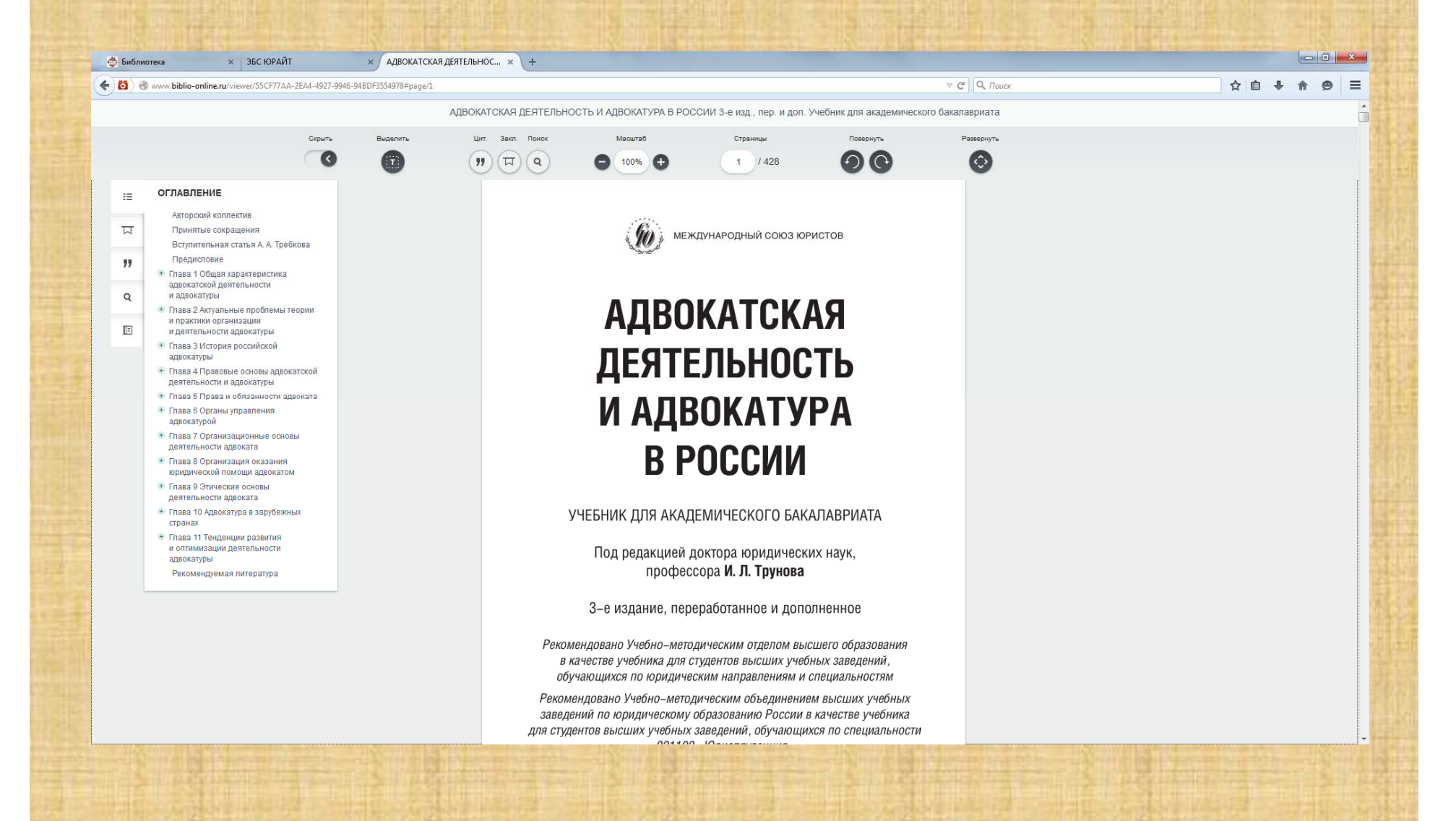

### Цитирование

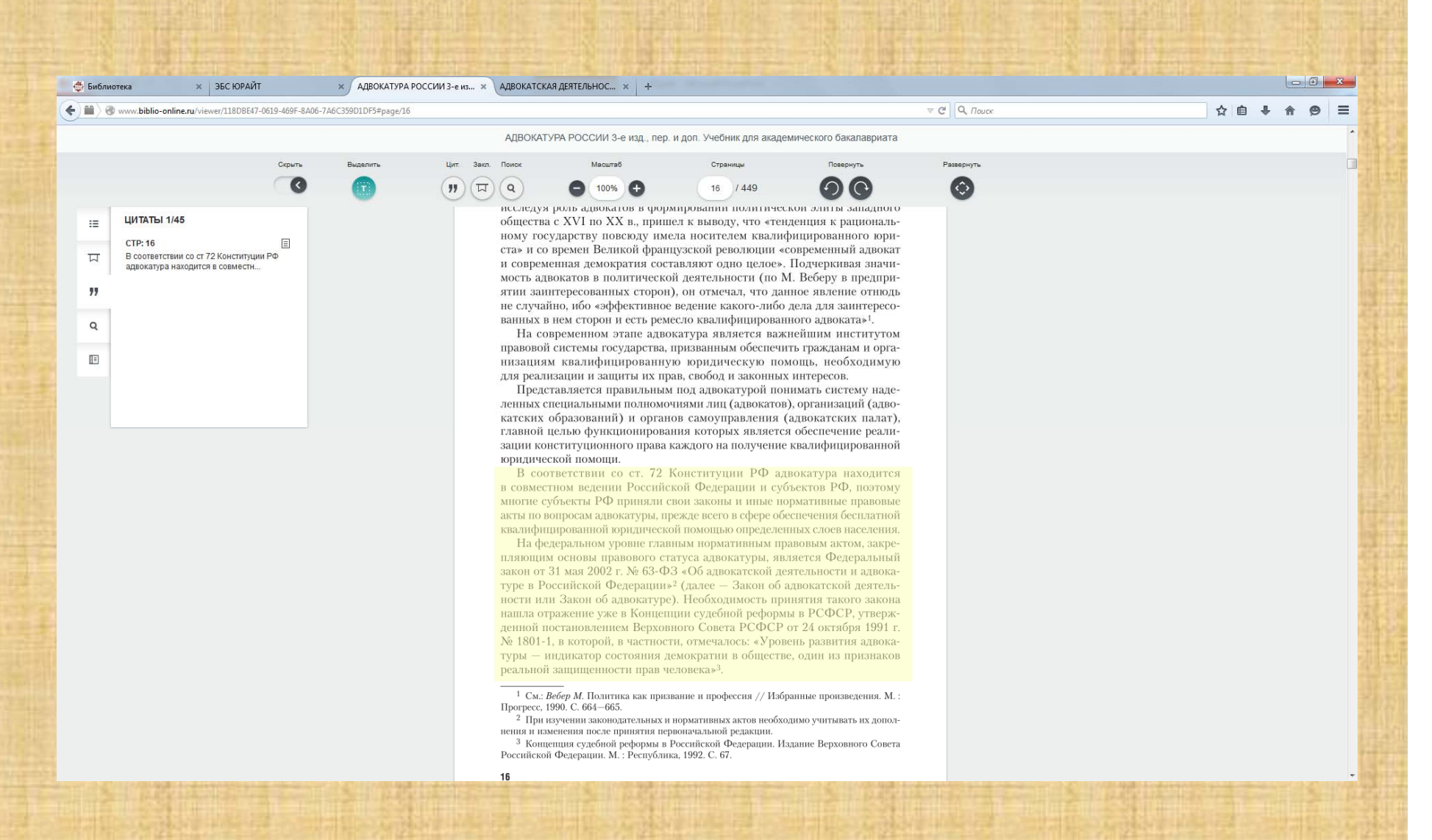

Единая система доступа к постоянно обновляемой коллекции электронных версий книг современной учебной и научной литературы. ЭБС «BOOK.ru» уникальна тем, что содержит только актуальную литературу по всем отраслям знаний. Коллекция дополняется электронными изданиями не имеющими печатных аналогов.

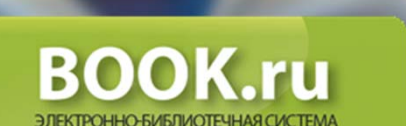

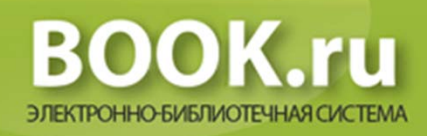

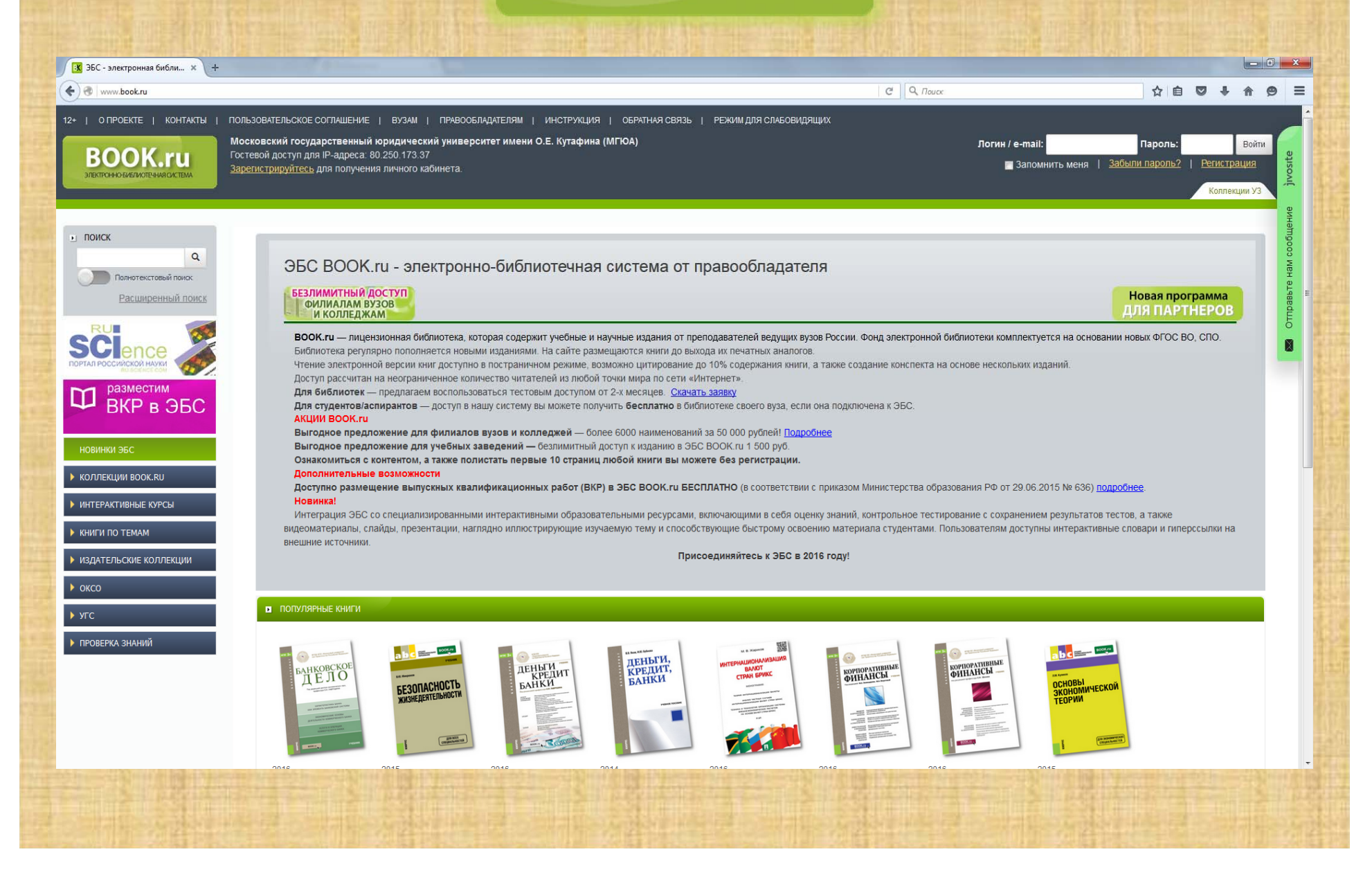

# Расширенный поиск

| rch?ShowDo | p=1&AsView=3&Name=Mex   | дународное+публичное+право&Author=&YF                                                | rom=&VTo=&Publisher: | &TypePublication=&Categor | yUGS=&Catego | oryUGS2=&Category=&LevelEducation | C   | Q. Πουck                  |                      | 1        | i ≙ 🛡    |
|------------|-------------------------|--------------------------------------------------------------------------------------|----------------------|---------------------------|--------------|-----------------------------------|-----|---------------------------|----------------------|----------|----------|
| <u> </u>   |                         |                                                                                      |                      |                           |              |                                   | Kon | пекции УЗ Моя история Изб | ранное 🔨 Списки книг | Закладки | Конспект |
|            |                         |                                                                                      |                      |                           |              |                                   |     |                           |                      |          |          |
|            |                         |                                                                                      |                      |                           |              |                                   |     |                           |                      |          |          |
|            | • РАСШИРЕННЫЙ ПОИС      | к                                                                                    |                      |                           |              |                                   |     |                           |                      |          |          |
|            | Показывать:             | 🖲 доступные 🔘 бесплатные 🔘 все                                                       |                      |                           |              |                                   |     |                           |                      |          |          |
|            | Наименование:           | Международное публичное право                                                        |                      |                           |              |                                   |     |                           |                      |          |          |
|            | Автор(ы):               |                                                                                      |                      | 15                        |              |                                   |     |                           |                      |          |          |
|            | Год издания с:          | no                                                                                   |                      |                           |              |                                   |     |                           |                      |          |          |
| 2          | Издательство:           | Bce                                                                                  | •                    |                           |              |                                   |     |                           |                      |          |          |
|            | Вид издания:            | Bce 👻                                                                                |                      |                           |              |                                   |     |                           |                      |          |          |
|            | OKCO:                   | Bce                                                                                  |                      | -                         |              |                                   |     |                           |                      |          |          |
|            | УГС.<br>Тематика:       | ысе<br>При невыделенной категории поиск будет произви                                | одиться по всей базе | <b>T</b>                  |              |                                   |     |                           |                      |          |          |
|            |                         | Bce                                                                                  |                      |                           |              |                                   |     |                           |                      |          |          |
|            |                         | <ul> <li>Естественные науки</li> <li>Информатика и вычислительная техника</li> </ul> | 1                    |                           |              |                                   |     |                           |                      |          |          |
|            |                         | + Искусство. Музыка                                                                  |                      |                           |              |                                   |     |                           |                      |          |          |
|            | Уровень образования:    | + история. исторические науки<br>Любой – Наличие грифа                               |                      |                           |              |                                   |     |                           |                      |          |          |
|            | ISBN:                   |                                                                                      |                      |                           |              |                                   |     |                           |                      |          |          |
|            | Новинки                 |                                                                                      |                      |                           |              |                                   |     |                           |                      |          |          |
|            | начиная с даты:         |                                                                                      |                      |                           |              |                                   |     |                           |                      |          |          |
|            |                         | Найти Очистить форму поиска                                                          |                      |                           |              |                                   |     |                           |                      |          |          |
|            |                         |                                                                                      |                      |                           |              |                                   |     |                           |                      |          |          |
|            |                         |                                                                                      |                      |                           |              |                                   |     |                           |                      |          |          |
|            |                         |                                                                                      |                      |                           |              |                                   |     |                           |                      |          |          |
|            | Выбранные характер      | истики поиска                                                                        |                      |                           |              |                                   |     |                           |                      |          |          |
|            | Показывать: «доступные» |                                                                                      |                      |                           |              |                                   |     |                           |                      |          |          |
|            | Наименование: «Междуна  | родное публичное право»                                                              |                      |                           |              |                                   |     |                           |                      |          |          |
|            | Наименование            |                                                                                      | ABTODЫ               | Изпательство              | For          | Пействия                          |     |                           |                      |          |          |
|            | Международное пу        | пичное право в вопросах и ответах                                                    | Бекяшев К.А.,        | Проспект                  | 2015         | Добавить в избранное              |     |                           |                      |          |          |
|            |                         |                                                                                      | Моисеев Е.Г.         |                           |              |                                   |     |                           |                      |          |          |
|            | Международное тру       | довое право (публично-правовые аспекты).                                             | Бекяшев Д.К.         | Проспект                  | 2015         | Добавить в избранное              |     |                           |                      |          |          |
|            | . учеоник               |                                                                                      |                      |                           |              |                                   |     |                           |                      |          |          |
|            |                         |                                                                                      |                      |                           |              |                                   |     |                           |                      |          |          |
|            |                         |                                                                                      |                      |                           |              |                                   |     |                           |                      |          |          |
|            |                         |                                                                                      |                      |                           |              |                                   |     |                           |                      |          |          |
|            |                         |                                                                                      |                      |                           |              |                                   |     |                           |                      |          |          |

# Избранное

| 🔀 ЭБС - электронная библи 🗙 🔀 ЭБС - электронна                                   | ыя библи х +                                                                                                    |
|----------------------------------------------------------------------------------|----------------------------------------------------------------------------------------------------|
| < 🗷 www.book.ru/lists/favorite                                                   | C Q Touce ☆自 🛡 🖡 🔗 🚍                                                                                                    |
| 12+   О ПРОЕКТЕ   КОНТАКТЫ   ПОЛ<br>ВООК.ru<br>электконновивлиотечная система    | пьзовательское соглашение   вузам   правообладателям   инструкция   обратная связь   режим для слабовидящих<br>Пользователь "gigah@top1post.ru" выйти<br>Московский государственный коридический университет имени О.Е. Кутафина (МПОА)<br>Коллекции УЗ Моя история Избранное Списки книг Закладки Конспекты Личный кабинет                                                                                                    |
| • ПОИСК<br>Полнотекстовый поиск<br>Расширенный поиск                             | Списки: Избранное   Мои списки   Участников моих групп<br>Здесь отображается список Избранного. Добавить в него книги можно из поиска, любой категории/коллекции, со страницы просмотра книг. Дополнительные настройки этого списка доступны<br>из <u>личного кабинета</u> .                                                                                                    |
| Коллекции воок.ru<br>нитерактивные курсы                                         | Избранное         0           Image: Image: Imag |
| <ul> <li>КНИГИ ПО ТЕМАМ</li> <li>ИЗДАТЕЛЬСКИЕ КОЛЛЕКЦИИ</li> <li>ОКСО</li> </ul> | Круглова Н.Ю. Малышева М.Ф.,<br>Этосноятира М.Ф.<br>☑ Добавитъ в избранное ☑ Добавитъ в избранное                                                                                                    |
| <ul><li>УГС</li><li>ПРОВЕРКА ЗНАНИЙ</li></ul>                                    | Создан: ; Дата создания: 2016-06-15 16:23:16                                                                                                    |

### История просмотра и поиска книг

| 🔀 ЭБС - электронная библи 🗙 🥵 ЭБС - электронная библи 🗴 🚺 Международное г                           | убличн × +                                                                                                    |                                                                                                    |
|----------------------------------------------------------------------------------------------------|----------------------------------------------------------------------------------------------------|----------------------------------------------------------------------------------------------------|
| ( www.book.ru/user/history                                                                          | C Q Touce                                                                                                    | ☆ 🖻 🛡 🖡 🔗 ≡                                                                                                    |
| 12+   О ПРОЕКТЕ   КОНТАКТЫ   ПОЛЬЗОВАТЕЛЬСКОЕ СОГЛАШЕ<br>ВООК.ru<br>электронно библиотечная система | ние   ВУЗАМ   ПРАВООБЛАДАТЕЛЯМ   ИНСТРУКЦИЯ   ОБРАТНАЯ СВЯЗЬ   РЕЖИМ ДЛЯ СЛАБОВИДЯЩИХ<br>Московский государственный и<br>Коллекции УЗ Моя история Избранное Списки книг За | Пользователь "gigah@top1post.ru" <u>выйти</u><br>оридический университет имени О.Е. Кутафина (МПОА)<br>икладки Конспекты Личный кабинет |
| Поиск     Профиль До     Списки книг     Расширенный поиск     История просмот                      | туп по коду Моя история Закладки Конспекты<br>ра и поиска книг                                                                                                    | отправъте нам сообщен                                                                                                    |
| Просмотр (ист<br>2016-06-15 16:19:21<br>2016-06-15 16:19:21                                         | ория)<br>Международное публичное право в вопросах и ответах Бекяшев К.А., Моисеев Е.Г. Проспект 2015                                                                       |                                                                                                    |
| новинки эбс Поиск (истори                                                                           | a)                                                                                                    |                                                                                                    |
| ▶ КОЛЛЕКЦИИ ВООК.RU 2016-06-15 16:17:45                                                             | Name: Международное публичное право, Author: (2) Страница: 1                                                                                                    |                                                                                                    |
| 2016-06-15 16:17:30<br>▶ ИНТЕРАКТИВНЫЕ КУРСЫ 2016-06-15 16:16:42                                    | Name: Международное публичное право, Author: (2)         Страница: 1           Name: Медицинское право, Author: (2)         Страница: 1                                    |                                                                                                    |
| ▶ КНИГИ ПО ТЕМАМ                                                                                    |                                                                                                    |                                                                                                    |
| ▶ ИЗДАТЕЛЬСКИЕ КОЛЛЕКЦИИ                                                                            |                                                                                                    |                                                                                                    |
| ▶ оксо                                                                                              |                                                                                                    |                                                                                                    |
| ▶ угс                                                                                               |                                                                                                    |                                                                                                    |
| ▶ ПРОВЕРКА ЗНАНИЙ                                                                                   |                                                                                                    |                                                                                                    |

# Коллекция изданий МГЮА

| ектронная библи × +                                           |                              |                                                               |                                                                        |                                                               |                                                                                                    |                                    |                                                | 20       |
|---------------------------------------------------------------|------------------------------|---------------------------------------------------------------|------------------------------------------------------------------------|---------------------------------------------------------------|----------------------------------------------------------------------------------------------------|------------------------------------|------------------------------------------------|----------|
| www. <b>book.ru</b> /group/listofbooks                        |                              |                                                               | C Q Flouce                                                             |                                                               | ☆ I                                                                                                    | â 🛡                                | <b>↓</b> ∧                                     |          |
| ПРОЕКТЕ   КОНТАКТЫ   ПО<br>ООК.ru<br>ЭННОБИБЛИОТЕЧНАЯ СИСТЕМА | ЛЬЗОВАТЕЛЬСКОЕ               | СОГЛАШЕНИЕ   ВУЗАМ   ПРАВООБЛАДАТЕЛЯМ   ИНСТРУКЦИЯ   ОБРАТНАЯ | я СВЯЗЬ   РЕЖИМ ДЛЯ СЛАБОВИ<br>Московский г<br>стория Избранное Списки | ИДЯЩИХ<br>Поль<br>осударственный юридичесн<br>и книг Закладки | ЦИХ<br>Пользователь "gigah@top1<br>арственный юридический университет имени О.Е.<br>г Закладки Конспекты Ли<br>:платные<br>0<br>0<br>0<br>0<br>0<br>0<br>0<br>0<br>0<br>0 | top1post.<br>О.Е. Кутафі<br>Личный | <b>ц" <u>выйт</u><br/>на (МГЮ,<br/>кабинет</b> | TI<br>DA |
| ĸ                                                             | Профиль                      | Доступ по коду Моя история Закладки Конспекты                 |                                                                        |                                                               |                                                                                                    |                                    |                                                |          |
| Полнотекстовый поиск                                          | Списки книг                  |                                                               |                                                                        |                                                               |                                                                                                    |                                    |                                                |          |
| разместим<br>ВКР в ЭБС                                        | Список кате<br>Поиск в наиме | горий<br>нованиях категорий:                                  | <b>n</b>                                                               |                                                               |                                                                                                    |                                    |                                                |          |
|                                                               | Torres                       | Наименование                                                  | Доступные                                                              | бесплатные                                                    |                                                                                                    |                                    |                                                |          |
| IVIA DEC                                                      | Темы                         | Авторское, информационное и патентное право                   | 40                                                                     | 0                                                             |                                                                                                    |                                    |                                                |          |
|                                                               | Темы                         | Археология. Краеведение                                       | 1                                                                      | 0                                                             |                                                                                                    |                                    |                                                |          |
| кции Book.ru                                                  | Темы                         | Банковское дело. Кредит                                       | 26                                                                     | 0                                                             |                                                                                                    |                                    |                                                |          |
| активные курсы                                                | Темы                         | Банковское право                                              | 12                                                                     | 0                                                             |                                                                                                    |                                    |                                                |          |
| ΠΟ ΤΕΜΑΜ                                                      | Темы                         | Безопасность, криптография, хакинг                            | 5                                                                      | 0                                                             |                                                                                                    |                                    |                                                |          |
|                                                               | Темы                         | Бизнес. Предпринимательство                                   | 24                                                                     | 9                                                             |                                                                                                    |                                    |                                                |          |
| ЕЛЬСКИЕ КОЛЛЕКЦИИ                                             | Темы                         | Биографии. Мемуары. Личности                                  | 3                                                                      | 0                                                             |                                                                                                    |                                    |                                                |          |
|                                                               | Темы                         | Биология. Ботаника. Зоология                                  | 3                                                                      | 0                                                             |                                                                                                    |                                    |                                                |          |
|                                                               | Темы                         | Бухгалтерский учет. Аудит                                     | 18                                                                     | 0                                                             |                                                                                                    |                                    |                                                |          |
|                                                               | Темы                         | Внешнеэкономическая деятельность                              | 2                                                                      | 0                                                             |                                                                                                    |                                    |                                                |          |
| РКА ЗНАНИЙ                                                    | Темы                         | Внешняя попитика. Межлународные отношения                     | 9                                                                      | 1                                                             |                                                                                                    |                                    |                                                |          |

### Конспекты

| 🔀 ЭБС - электронная библи 🗙 💽 Таможенное пр                                 | раво (для б × +                                                                                                    |                                                                  |                                                  |              |
|-----------------------------------------------------------------------------|----------------------------------------------------------------------------------------------------|------------------------------------------------------------------|--------------------------------------------------|--------------|
| < 🗷 www.book.nu/user/workbook                                               | C Q Touce                                                                                                    | ☆ 自 ♥                                                            | ↓ ♠                                              | ⊜ ≡          |
| 12+   О ПРОЕКТЕ   КОНТАКТЫ   ПО<br>ВООК.ru<br>электюнновиялиотечния акстеми | ОЛЬЗОВАТЕЛЬСКОЕ СОГЛАШЕНИЕ   ВУЗАМ   ПРАВООБЛАДАТЕЛЯМ   ИНСТРУКЦИЯ   ОБРАТНАЯ СВЯЗЬ   РЕЖИМ ДЛЯ СЛАБОВИДЯЩИХ<br>Пользоват<br>Московский государственный юридический уни<br>Коллекции УЗ Моя история Избранное Списки книг Закладки | renь "gigah@top1po<br>иверситет имени О.Е. Кут<br>Конспекты Личн | st.ru" <u>выйти</u><br>афина (МГЮА<br>ый кабинет | Hue jivosite |
| и поиск                                                                     | Профиль Доступ по коду Моя история Закладки Конспекты                                                                                                    |                                                                  |                                                  | и сообще     |
| Полнотекстовый поиск Расширенный поиск                                      | Списки книг                                                                                                    |                                                                  |                                                  | авьте нам    |
|                                                                             | Конспекты                                                                                                    |                                                                  |                                                  | Отпр         |
|                                                                             | Конспект для книги Таможенное право (для бакалавров)                                                                                                    |                                                                  |                                                  |              |
| ВКР в ЭБС                                                                   |                                                                                                    |                                                                  |                                                  |              |
| новинки эбс                                                                 |                                                                                                    |                                                                  |                                                  |              |
| КОЛЛЕКЦИИ ВООК.RU                                                           |                                                                                                    |                                                                  |                                                  | 1.11         |
| ▶ ИНТЕРАКТИВНЫЕ КУРСЫ                                                       |                                                                                                    |                                                                  |                                                  |              |
| 🕨 КНИГИ ПО ТЕМАМ                                                            |                                                                                                    |                                                                  |                                                  |              |
| • ИЗДАТЕЛЬСКИЕ КОЛЛЕКЦИИ                                                    |                                                                                                    |                                                                  |                                                  |              |
| ▶ оксо                                                                      |                                                                                                    |                                                                  |                                                  |              |
| ▶ УГС                                                                       |                                                                                                    |                                                                  |                                                  |              |
| ▶ ПРОВЕРКА ЗНАНИЙ<br>www.book.ru/book/920122/                               |                                                                                                    |                                                                  |                                                  | -            |

### Аннотация издания

| 🔣 book.ru - (расширенный 🗙                                                                                                    | 🔣 Международное публичн                      | × +                                                                                               |                                                                                                    |                                                                                                    |                                                                                                    |                                                                                                    |
|----------------------------------------------------------------------------------------------------|----------------------------------------------|---------------------------------------------------------------------------------------------------|----------------------------------------------------------------------------------------------------|----------------------------------------------------------------------------------------------------|----------------------------------------------------------------------------------------------------|----------------------------------------------------------------------------------------------------|
| ( 30 www.book.ru/book/900238                                                                                                    |                                              |                                                                                                   |                                                                                                    | ¢                                                                                                    | <b>Q</b> . Поиск                                                                                                    | ☆ 自 ♥ ↓ 余 ♥ 〓                                                                                                    |
| 12•   опроекте   контакты  <br>ВООСК.гц<br>литоновкажатные октака                                                                                                    | ПОЛЬЗОВАТЕЛЬСКОЕ СОГЛАШЕНИЕ                  | ВУЗАМ   ПРАВООБЛАДАТЕЛЯМ   ИНСТРИКЦИЯ                                                             | ј ОБРАТНАЯ СВЯЗЬ   РЕЖИМ ДЛЯ СЛАБОВИДЯЩИ                                                                                                    | DX                                                                                                    | Коллекции УЗ Мов история                                                                                                    | Пользователь "gigsh@top1post.ru" <u>выйти</u><br>Москвеский государственный коридический университет имени О.Е. Кутафика (МПОА)<br>Иббранное Списоси конг Закладси Конспасты Лікиный кабинет      |
| <ul> <li>Спортенствий полк</li> <li>Размостим волк</li> <li>Размостим волк</li> <li>Размостим волк</li> <li>Размостим волк</li> <li>Размостим волк</li> <li>Размостим волк</li> <li>Размостим волк</li> <li>Размостим волк</li> <li>Размостим волк</li> <li>Размостим волк</li> <li>Размости волк</li> <li>Размости волк</li></ul> | Международное публ<br>Учебное пособие онлайн | ичное право в вопросах и ответах<br>а<br>а<br>а<br>а<br>а<br>а<br>а<br>а<br>а<br>а<br>а<br>а<br>а | Бекциев К.А., Монсеев Е.Г.<br>Учебное пособие<br>2015<br>224 стр.<br>Прослет<br>978-5-392-16352-8<br>Мекдунарадное право. Право в зерубежных стри<br>03000- Гуманитарные науки<br>9705392163528<br>900238<br>так : учебное пособие / К.А. Беклиев, Е.Г. Монсеев, — 1<br>права. В нем отражены следующие темы: понятие, суб<br>дулародных дотоворов; право международное во оздиш<br>цессупленое право. Предлагаемые темы рассмотрены<br>4. Кутафина, утвержденной ученым советом МПОА и | знах<br>Москва : Проспект, 2015. — 224 с. — ISBN 978-5-392-1<br>Бъекты, объект, источники, принципы международного<br>заций, право внешникс концений, права человека в мо<br>ов право; международное косминсское право; между<br>на основе анапиза положений Устава ОСН, междуна<br>м. О. Е. Кутафина. Для студентов, аспирантов и чита | 6352-6.<br>о права; соотношение международи<br>еждународном праве, право междун<br>улардике зискомическое право ме<br>родных договоров, нормативных ак<br>ателей, интересующихся проблемам<br> | го и внутригосударственного прева; мирные<br>арадной безопасности; международное<br>клучеродне акопотические прав;<br>тав Российский Федерации. Пособие<br>и международного права и международных |
| 12+   О ПРОЕКТЕ   КОНТАКТЫ                                                                                                    | пользовательское соглашение                  | I ВУЗАМ ПРАВООБЛАДАТЕЛЯМ I ИНСТРУКЦИЯ                                                             | ОБРАТНАЯ СВЯЗЬ   РЕХИМ ДЛЯ СЛАБОВИДЯЩИ<br>ЭБС для СПО, вузов и библиотек — Во                                                                                                    | tX<br>bok.ru € 2010–2016                                                                                                    |                                                                                                    |                                                                                                    |

# Список изданий

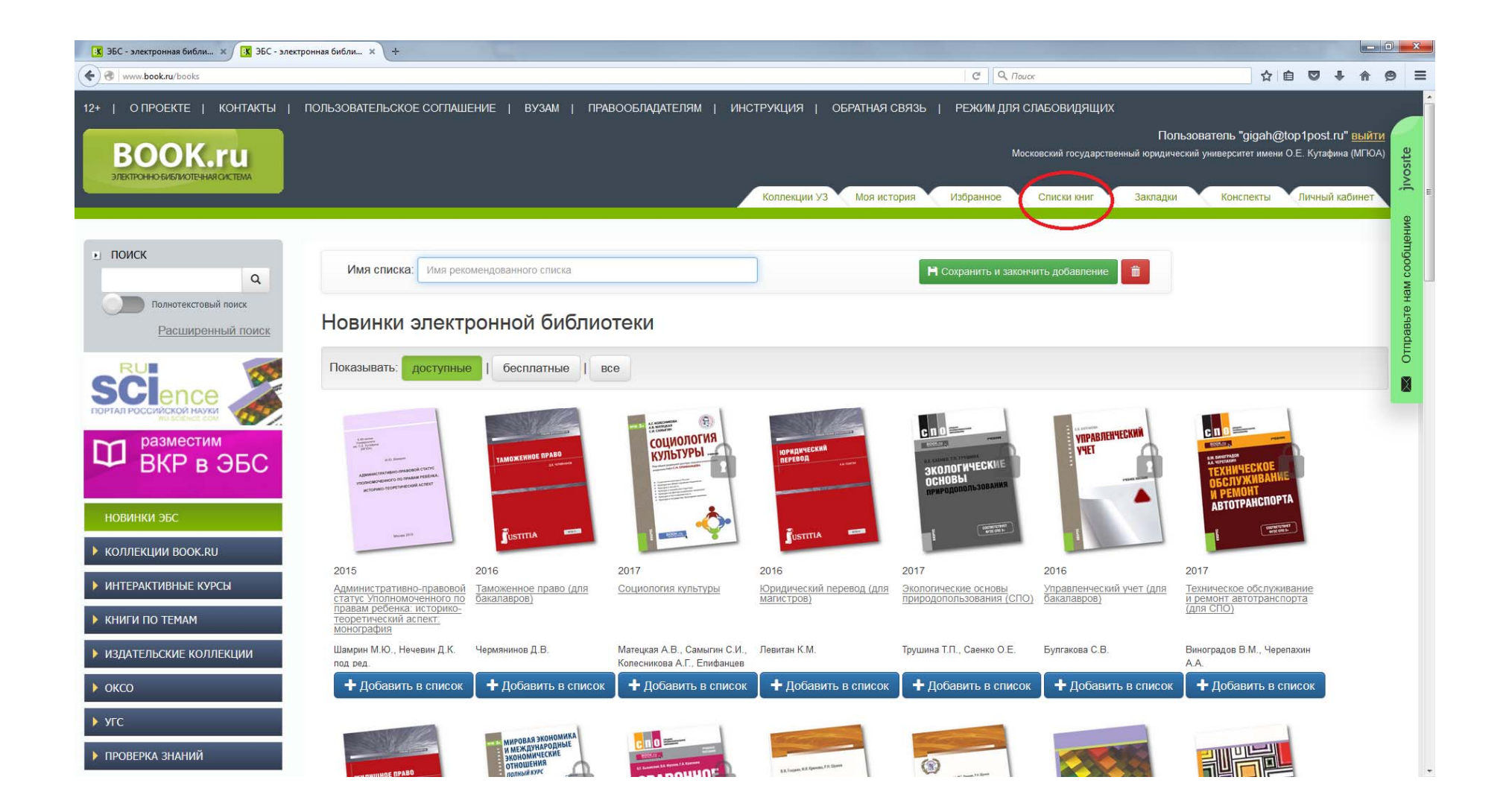

# Список изданий

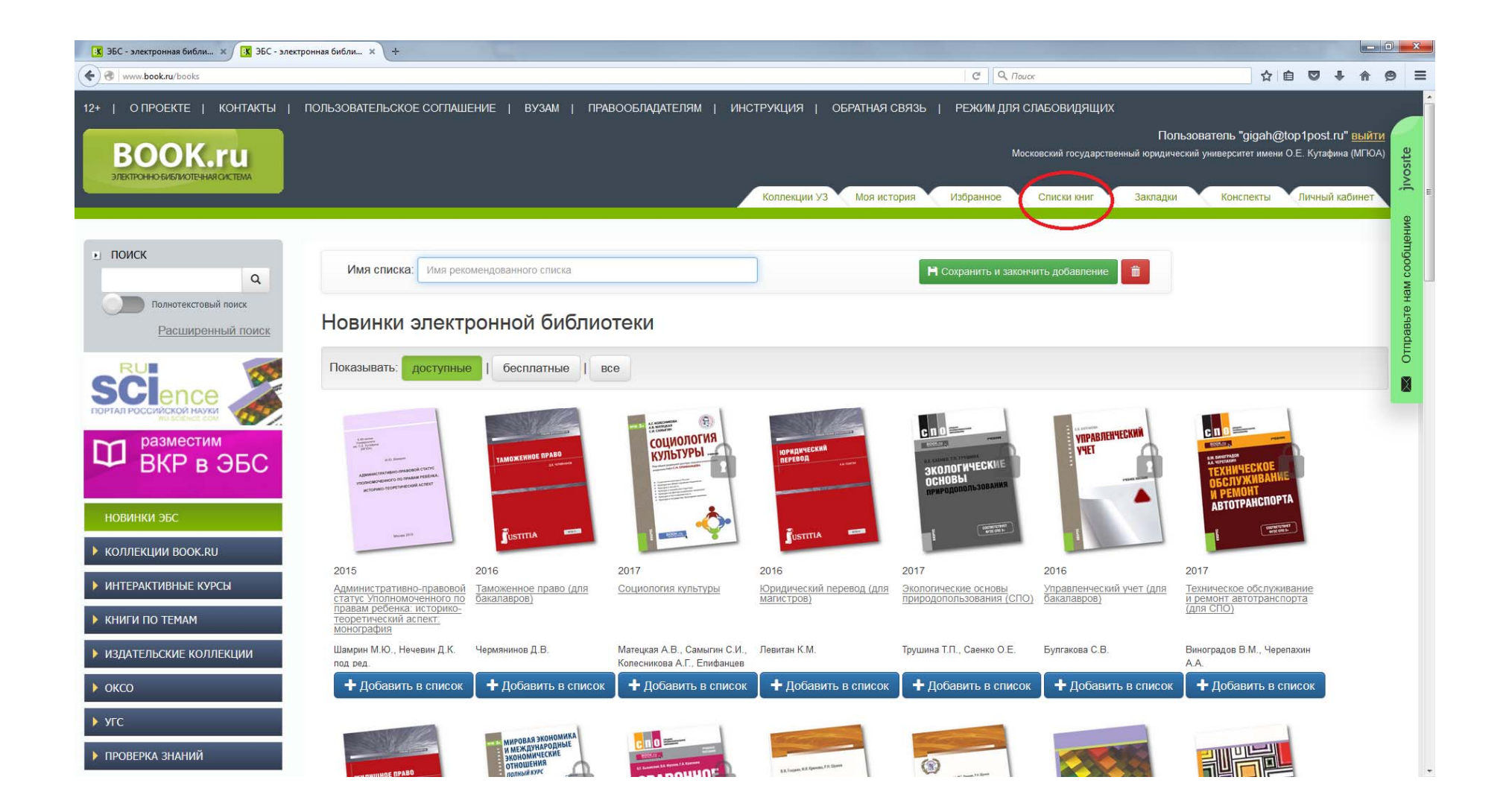

### Содержание издания

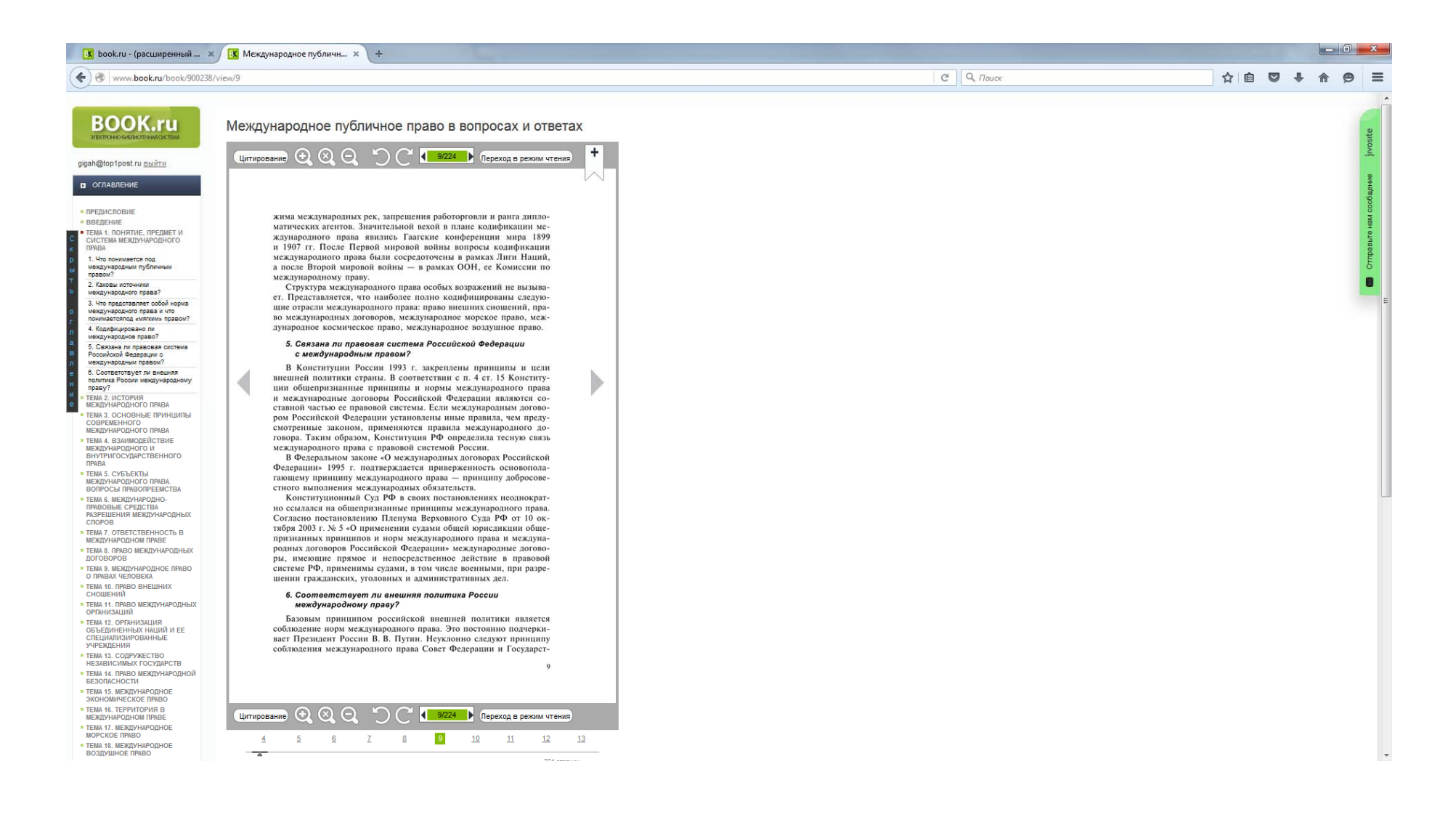

### Цитирование

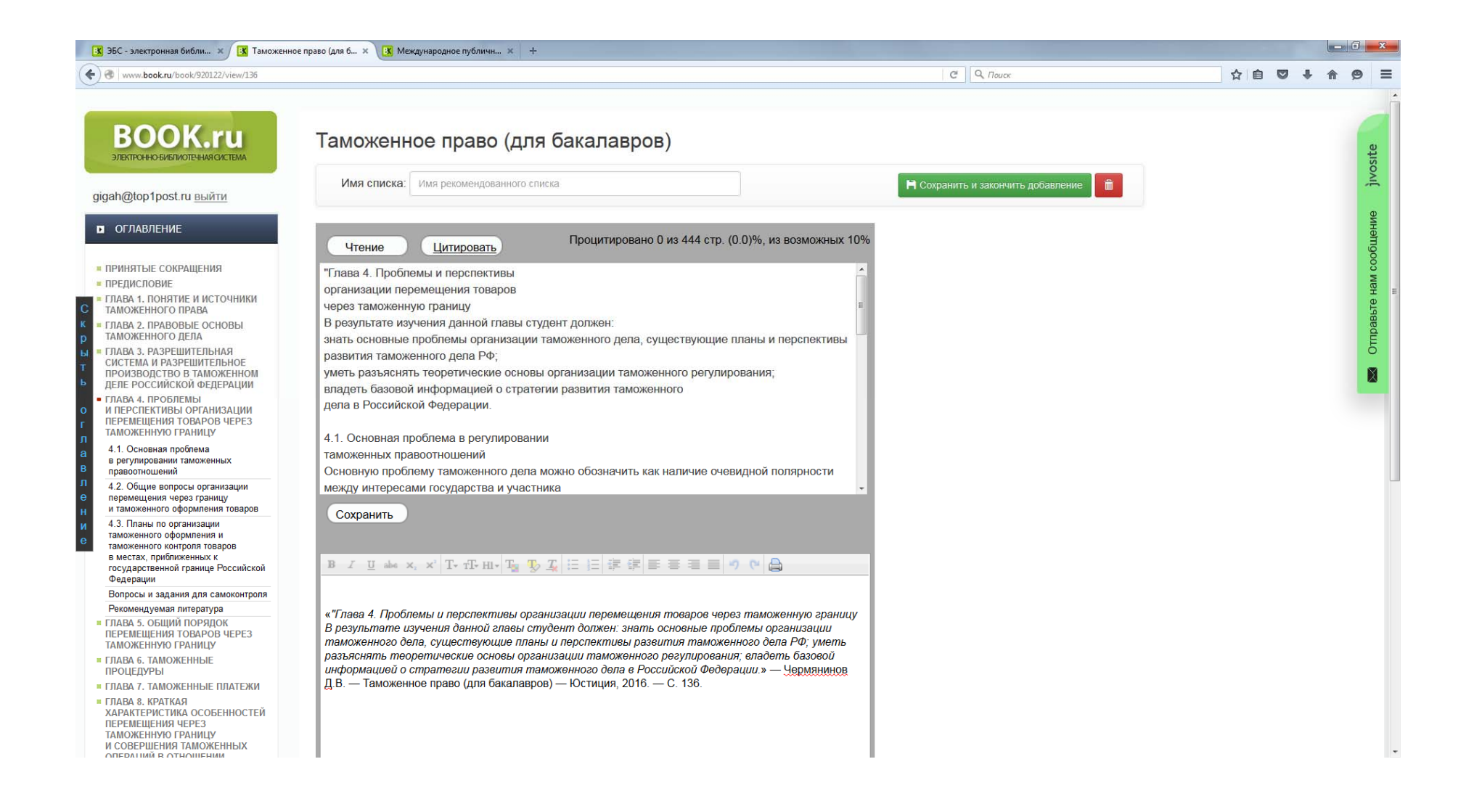

Электронная библиотека содержит издания, подготовленные ведущими специалистами и авторскими коллективами страны. ЭБС «Проспект» предоставляет доступ Библиотеке Университета имени О.Е. Кутафина (МГЮА) к коллекции электронных изданий «Юридическая литература». На данный момент, читателям доступны более 700 электронных изданий.

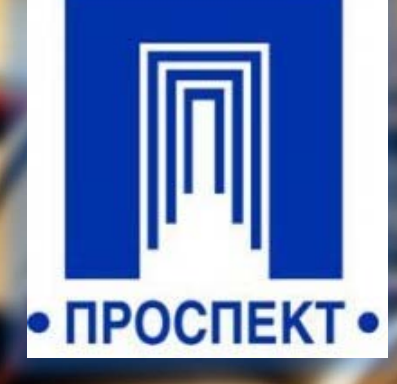

### Доступные коллекции

К Назад

МГЮА им. О. Е. Кутафина 6/999 Выйти

Q

### Каталог книг

Введите название книги, имя автора или ключевое слово

| Доступные коллекции                                                                        | Доступные книги                                        |   |
|--------------------------------------------------------------------------------------------|--------------------------------------------------------|---|
| Юридическая литература                                                                     |                                                        | > |
| - Трудовое право и право соци                                                              | ального обеспечения                                    | 2 |
| <ul> <li><u>Гражданское право</u></li> </ul>                                               |                                                        | 2 |
| — Земельное, экологическое и в                                                             | зоздушное право                                        | > |
| <ul> <li>Международное и таможенно</li> </ul>                                              | е право                                                | 2 |
| <ul> <li>Теория и история государства</li> </ul>                                           | а и права                                              | 0 |
| <ul> <li>Уголовно-процессуальное пра<br/>криминалистика, судоустройс<br/>органы</li> </ul> | аво, судебная экспертиза,<br>ство и правоохранительные | 2 |
| <ul> <li>Уголовное, уголовно-исполни<br/>криминология</li> </ul>                           | тельное право, адвокатура и                            | 0 |
| <ul> <li>Конституционное, муниципал<br/>право и процесс</li> </ul>                         | ьное и административное                                | 2 |
| Финансовое и налоговое прав                                                                | 30                                                     | 2 |
| <ul> <li>Предпринимательское право</li> </ul>                                              |                                                        | > |
| <ul> <li>Нормативная литература</li> </ul>                                                 |                                                        | > |
| <ul> <li>Гражданский и арбитражный</li> </ul>                                              | процесс                                                | 3 |

#### ВОЗМОЖНО, ВАС ЗАИНТЕРЕСУЮТ ЭТИ КНИГИ:

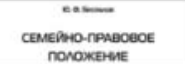

Семейно-правовое положение ребенка в

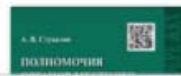

Полномочия органов местного самоуправления

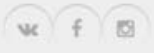

### Основное окно поиска

| < назад |                            |                 | é |
|---------|----------------------------|-----------------|---|
|         | Катало                     | ГКНИГ           |   |
| <       | Теория государства и права | Q               | > |
| ſ       | Доступные коллекции        | Доступные книги |   |

Поиск не принес результатов, но может Вас заинтересуют эти книги:

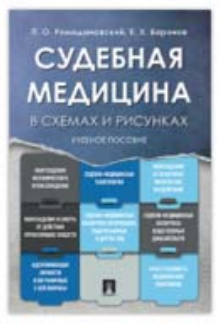

#### Судебная медицина в схемах и рисунках. Учебное пособие

Ромодановский П.О., Баринов Е.Х. В настоящем издании учебного пособия (первое вышло в 2004 г.) на основе современных научных данных с учетом новых действующих законодательных норм (по состоянию на январь 2017 г.) в виде.

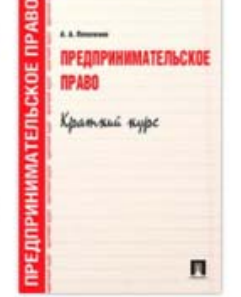

#### Предпринимательское право. Краткий курс

МГЮА им. О. Е. Кутафина

Выйти

#### Потапенко А.А.

Издание представляет собой краткое изложение всех основных вопросов дисциплины «Предпринимательское право». В учебном пособии раскрыты темы, касающиеся организационно-правовых и

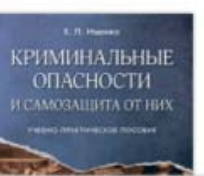

Криминальные опасности и самозащита от них. Учебно-практическое пособие

Ишенко Е.П.

© Издательство "Проспект", 1994-2016 г. FAQ | Контакты | +7 (495) 651-62-62

о содержании СТРАЖЕЙ

#### О содержании под стражей. Сборник документов

Минюст РФ В сборник вошли приказ Минюста РФ «Об утверждении Положения о следственном

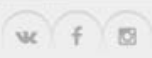

### Аннотация издания

🗍 < Назад

МГЮА им. О. Е. Кутафина 6/999

Q

Выйти

### Каталог книг

Введите название книги, имя автора или ключевое слово

### Теория государства и права. Учебник для бакалавров

|                              |                                                                                                    | Автор:              | Радько Т. Н., Лазарев В. В., Морозова Л. А. |
|------------------------------|----------------------------------------------------------------------------------------------------|---------------------|---------------------------------------------|
| B                            | министерство облазования и колон Российсной о едерации<br>мосновская государственная кондинеская академия                                                                                                 | Коллекция:          | Юридическая литература                      |
| P                            | PRIME LOW WAY                                                                                                    | Издательство:       | Проспект                                    |
| N I                          | Т. Н. Радько, В. В. Лазарев, Л. А. Морозова                                                                                                    | Год издания:        |                                             |
| A                            | ТЕОРИЯ                                                                                                    | ISBN:               | 9785392074068                               |
|                              | ГОСУДАРСТВА И ПРАВА                                                                                                    | Язык контента:      | Русский                                     |
|                              | Учебник                                                                                                    | Количество страниц: | 524                                         |
| E                            | для вакалавров                                                                                                    | Вид издания:        |                                             |
| MA FOCY                      | Риспенсурана<br>Гисто-пецианского обладонован<br>на проднесности обладоновани<br>Паколовий Радариии з жистер кобена<br>да стадита в какратокие «Орасорданция»<br>абревациях по направлокие «Орасорданция» | Читать              |                                             |
| TEOP<br>CEMA FUER MARCEN MAR | ∎‡                                                                                                    |                     |                                             |

Учебник полностью соответствует новым стандартам высшего образования по направлению "Юриспруденция" (квалификация (степень) - "бакалавр"), и подготовлен профессорско-преподавательским коллективом МГЮА имени О. Е. Кутафина, который разрабатывал программы учебных дисциплин базовой части нового стандарта. Учебник предназначен для студентов юридических факультетов и вузов, обучающихся по программам бакалавриата, а также преподавателям, практикующим юристам и всем интересующимся правом.

### Содержание издания

< Назад

МГЮА им. О. Е. Кутафина 6/999 Выйти

ГЛАВА 1.

#### Предмет и методология теории государства и права

§ 1. Предмет науки и учебного курса «Теория государства и права»

§ 2. Место теории государства и права в системе общественных и юридических наук

§ 3. Значение теории государства и права, функции науки и учебного курса

§ 4. Метод теории государства и права и методология юридической науки

#### § 1.

Предмет науки и учебного курса «Теория государства и права»

Наука — это форма духовной деятельности людей, направленная на производство знаний о природе, обществе и о самом познании, имеющая непосредственной целью постижение истины и открытие объективных законов на основе обобщения реальных фактов в их взаимосвязи, для того чтобы предвидеть тенденции развития действительности и способствовать ее изменению.

Каждая наука имеет свой предмет: естественные явления или явления социальной жизни людей, их связи с природой или связи (коммуникацию) между собой, общественные связи. Разнообразные явления природы и общества в своем движении подчиняются определенным закономерностям. Люди познают их в целях соотнесения с ними собственного поведения и в целях преобразования объективного мира соответственно определенным интересам. Познание объективно существующих закономерностей осуществляется с помощью многочисленных естественные и общественных наук, разделяемых в зависимости от того, какие природные или общественные явления выступают в качестве их объекта.

Среди всех общественных явлений особое место занимают государство и право. Это объект изучения многих общественных, но, прежде всего, юридических наук. Причем каждая из наук имеет в данном объекте свой аспект изучения, свою сторону, свои отношения, свой круг вопросов. Следует, таким образом, различать объект и предмет науки.

Было время, когда ни государства, ни права в современном их понимании не было, да и потом, по их зарождении, долгое время они не рассматривались в качестве особого объекта изучения. Более того, какое-то время общим объектом всех наук являлось мироздание вообще, т. е. общественные науки не отделялись от естественных, а

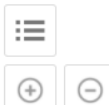

еория государства и права. Учебник для бакалавров адько Т. Н., Лазарев В. В., Морозова Л. А.

5

из 524

< >

### Оглавление

< Назад

МГЮА им. О. Е. Кутафина Выйти 6/999

#### ГЛАВА Предмет и методология теор

§ 1. Предмет науки и учебного курса § 2. Место теории государства и права в сист § 3. Значение теории государства и пра

§ 4. Метод теории государства и права

#### § 1. Предмет науки и учебного курса «1

Наука — это форма духовной деятельности люс о природе, обществе и о самом познании, имеюи истины и открытие объективных законов на о взаимосвязи, для того чтобы предвидеть тен способствовать ее изменению.

Каждая наука имеет свой предмет: естестве жизни людей, их связи с природой или общественные связи. Разнообразные явления п подчиняются определенным закономерностям. Ј ними собственного поведения и в целях соответственно определенным интересам. закономерностей осуществляется с помощь общественных наук, разделяемых в зависимости от явления выступают в качестве их объекта.

Среди всех общественных явлений особое ме объект изучения многих общественных, но, пр каждая из наук имеет в данном объекте свой отношения, свой круг вопросов. Следует, таким науки.

Было время, когда ни государства, ни права в с потом, по их зарождении, долгое время они 1 объекта изучения. Более того, какое-то время мироздание вообще, т. е. общественные нау

#### Содержание

ИНФОРМАЦИЯ О КНИГЕ

ПРЕДИСЛОВИЕ

ГЛАВА 1. Предмет и методология теории государства и права

§ 1. Предмет науки и учебного курса «Теория государства и права»

§ 2. Место теории государства и права в системе общественных и юридических наук

§ 3. Значение теории государства и права, функции науки и учебного курса

§ 4. Метод теории государства и права и методология юридической науки

ГЛАВА 2. Происхождение государства и права

> § 1. Власть и социальные нормы (правила) в первобытном обществе

§ 2. Переход от присваивающей экономики к производящей. Расслоение общества, появление собственности, классов и ранних государств

§ 3. Основные причины и закономерности возникновения государства

§ 4. Основные причины и закономерности появления права зория государства и права. Учебник для бакалаври здько Т. Н., Лазарев В. В., Морозова Л. А.

5 из 524 < >

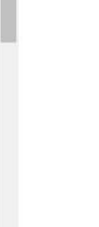

### Навигация по книге

### ГЛАВА 1. Предмет и методология теории государства и права

§ 1. Предмет науки и учебного курса «Теория государства и права»

< Назад

§ 2. Место теории государства и права в системе общественных и юридических наук

§ 3. Значение теории государства и права, функции науки и учебного курса

§ 4. Метод теории государства и права и методология юридической науки

#### § 1.

#### Предмет науки и учебного курса «Теория государства и права»

Наука — это форма духовной деятельности людей, направленная на производство знаний о природе, обществе и о самом познании, имеющая непосредственной целью постижение истины и открытие объективных законов на основе обобщения реальных фактов в их взаимосвязи, для того чтобы предвидеть тенденции развития действительности и способствовать ее изменению.

Каждая наука имеет свой предмет: естественные явления или явления социальной жизни людей, их связи с природой или связи (коммуникацию) между собой, общественные связи. Разнообразные явления природы и общества в своем движении подчиняются определенным закономерностям. Люди познают их в целях соотнесения с ними собственного поведения и в целях преобразования объективного мира соответственно определенным интересам. Познание объективно существующих закономерностей осуществляется с помощью многочисленных *естественных и общественных наук, разделяемых в зависимости от того, какие природные или общественные явления выступают в качестве их объектма.* 

Среди всех общественных явлений особое место занимают государство и право. Это объект изучения многих общественных, но, прежде всего, юридических наук. Причем каждая из наук имеет в данном объекте свой аспект изучения, свою сторону, свои отношения, свой круг вопросов. Следует, таким образом, различать объект и предмет науки.

Было время, когда ни государства, ни права в современном их понимании не было, да и потом, по их зарождении, долгое время они не рассматривались в качестве особого объекта изучения. Более того, какое-то время общим объектом всех наук являлось мироздание вообще, т. е. общественные науки не отделялись от естественных, а

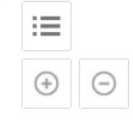

Учебник для ба

Ba.

государства и правя т н Лазарев В. В., М

из 524

Выйти

МГЮА им. О. Е. Кутафина

### Масштабирование страницы

< Назад

МГЮА им. О. Е. Кутафина 6/999 Выйти

:=

ГЛАВА 1. Предмет и методология теории государства и права

§ 1. Предмет науки и учебного курса «Теория государства и права»

§ 2. Место теории государства и права в системе общественных и юридических наук

§ 3. Значение теории государства и права, функции науки и учебного курса

§ 4. Метод теории государства и права и методология юридической науки

#### § 1.

#### Предмет науки и учебного курса «Теория государства и права»

Наука — это форма духовной деятельности людей, направленная на производство знаний о природе, обществе и о самом познании, имеющая непосредственной целью постижение истины и открытие объективных законов на основе обобщения реальных фактов в их взаимосвязи, для того чтобы предвидеть тенденции развития действительности и способствовать ее изменению.

Каждая наука имеет свой предмет: естественные явления или явления социальной жизни людей, их связи с природой или связи (коммуникацию) между собой, общественные связи. Разнообразные явления природы и общества в своем движении подчиняются определенным закономерностям. Люди познают их в целях соотнесения с ними собственного поведения и в целях преобразования объективного мира соответственно определенным интересам. Познание объективнос мира закономерностей осуществляется с помщью многочисленных естественных и общественных наук, разделяемых в зависимости от того, какие природные или общественные явления выступают в качестве их объектиа.

Среди всех общественных явлений особое место занимают государство и право. Это объект изучения многих общественных, но, прежде всего, юридических наук. Причем каждая из наук имеет в данном объекте свой аспект изучения, свою сторону, свои отношения, свой круг вопросов. Следует, таким образом, различать объект и предмет науки.

Было время, когда ни государства, ни права в современном их понимании не было, да и потом, по их зарождении, долгое время они не рассматривались в качестве особого объекта изучения. Более того, какое-то время общим объектом всех наук являлось мироздание вообще, т. е. общественные науки не отделялись от естественных, а

Специализированный ресурс, содержащий более 50 000 наименований электронных изданий по юриспруденции, экономики и управлению, социальным наукам и др., выпущенных 10 издательствами, входящими в группу компаний «ИНФРА-М».

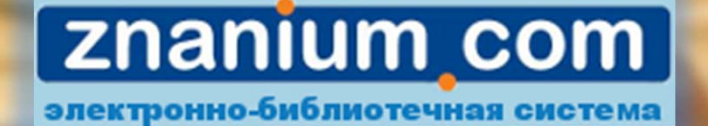

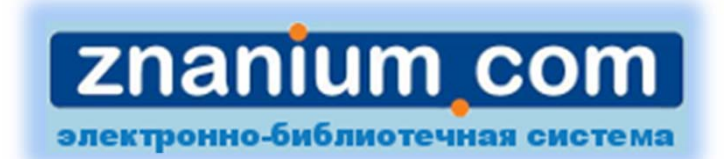

| Электронно библиотечна × + | AND POST MARCON          |                                                                                                    |               |
|----------------------------|--------------------------|----------------------------------------------------------------------------------------------------|---------------|
| 🗲 🜏 znanium.com/#none      |                          | C Q Nouce                                                                                                    | ☆ 自 ♥ ♣ ♠ ♥ Ξ |
|                            | Главная Каталог Об ЭБС   | Вход                                                                                                    |               |
|                            | <b>Znanium com</b> Z     | nanium discovery ЭБС ВКР Вуза полнотекстовый поиск Q                                                                                                    |               |
|                            |                          | Добро пожаловать!                                                                                                    |               |
|                            | Перейти в каталог 🔉      | Приветствуем Вас на сайте Электронно-библиотечной системы Znanium.com!                                                                                                    |               |
|                            | Клиентам                 | Электронно-околиотечная система Znanium.com предоставляет зарегистрированным пользователям круглосуточный<br>доступ к электронным изданиям из любой точки мира посредством сети Интернет.                                          |               |
|                            | ВУЗам                    | Для работы в электронной библиотеке можно использовать ПК и ноутбуки под управлением OS Windows и Linux, а также<br>планшетные компьютеры на iOS и Android. Установки специального программного обеспечения не требуется.          |               |
|                            | Читателям                | Рекомендованные браузеры для использования: Mozilla Firefox, Safari.                                                                                                    |               |
|                            | Партнерам                | онд эбс илапшт.com постоянно пополянется электронными версимми издании, пуршикуемых паучно-издательским<br>центром ИНФРА-М, коллекциями книг и журналов других российских издательств, а также произведениями отдельных<br>архород |               |
|                            | Издательствам            | astopos.                                                                                                    |               |
|                            | Авторам                  | Приобретая доступ в ЭБС Znanium.com, Вы получаете доступ в оп-line режиме к тысячам наименований монографий,<br>учебников, справочников, научных журналов, диссертаций и научных статей в различных областях знаний.               |               |
|                            | Владельцам бумажных книг | Для ознакомления с Электронно-библиотечной системой Znanium.com рекомендуем воспользоваться бесплатным                                                                                                    |               |
|                            |                          | тестовым доступом на 30 днем. Заявка<br>Наши контакты                                                                                                    |               |
|                            |                          | О возможных ошибках работы світа вы можете сообщить по адресу: <u>ebs_support@infra-m.ru</u>                                                                                                    |               |
|                            |                          | Уважаемые коллеги!                                                                                                    |               |
|                            | ПЕЧАТЬ МОНОГРАФИИ        | Напоминаем, что у нас заработал сервис электронного абонемента и электронного читального зала для<br>общедоступных (массовых) библиотек!                                                                                           |               |
|                            |                          | Сервис "электронный абонемент" (возможность предоставления читателям логина/пароля на дом).                                                                                                    |               |
|                            |                          | Процедура книговыдачи максимально приближена к привычному абонементу:                                                                                                    |               |
|                            |                          | ТЕСТИРУЙТЕ! ПОДКЛЮЧАЙТЕСЬ!                                                                                                    |               |
|                            |                          | Тестирование, покупка toa@infra-m.ru Трушина Ольга 8 (495) 280-15-96, доб. 510, 293                                                                                                    |               |
|                            |                          | слании окращает внимание и рекомендует новым раздел диантом.плъссотсттт теперь пользователям<br>нашей ЭБС доступно еще больше учебников, монографий, статей в единой системе!                                                      |               |
|                            |                          | После авторизации заходите в ZNANIUM.DISCOVERY, получите доступ к 2 миллионам учебных и научных текстов на<br>русском и английском языке. Читайте и скачивайте полные тексты!                                                      |               |
|                            |                          | Доступные ресурсы в разделе ZNANIUM.DISCOVERY:                                                                                                    |               |

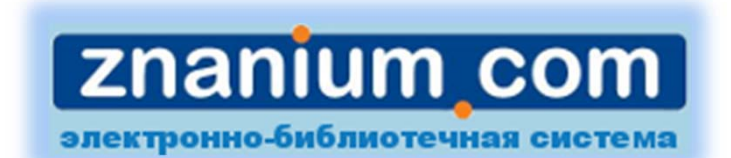

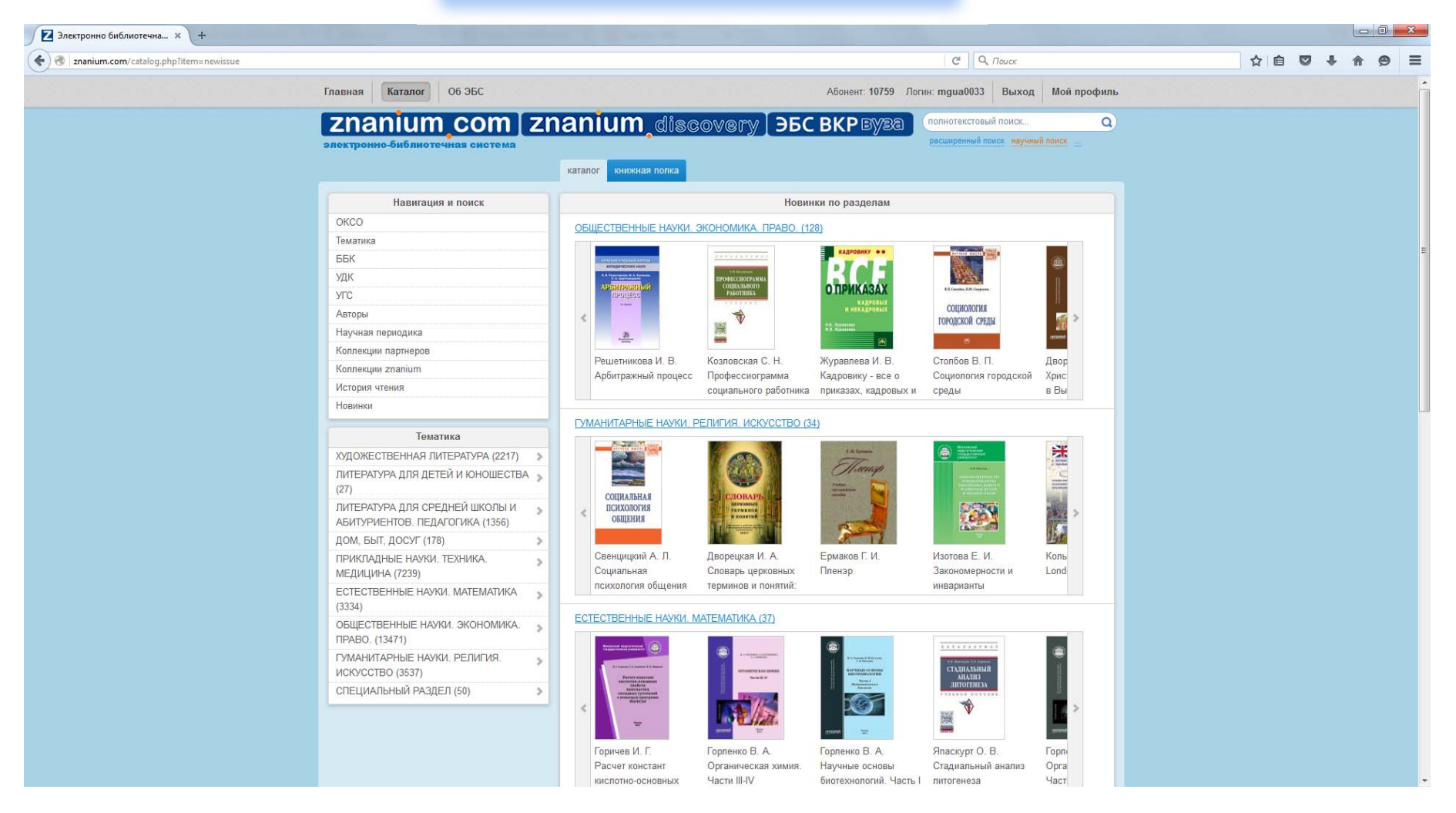

### Расширенный поиск

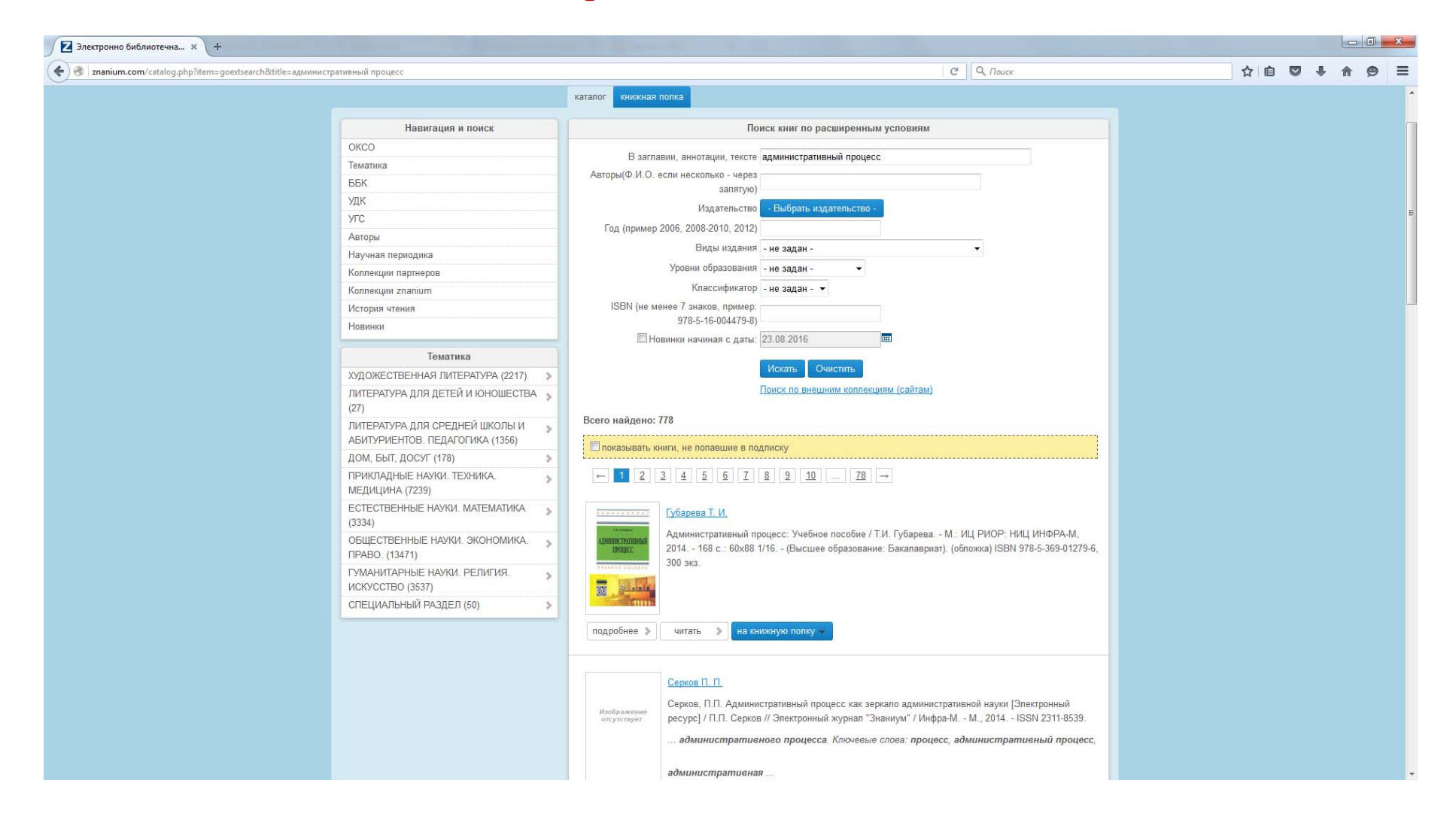

# Библиографическое описание

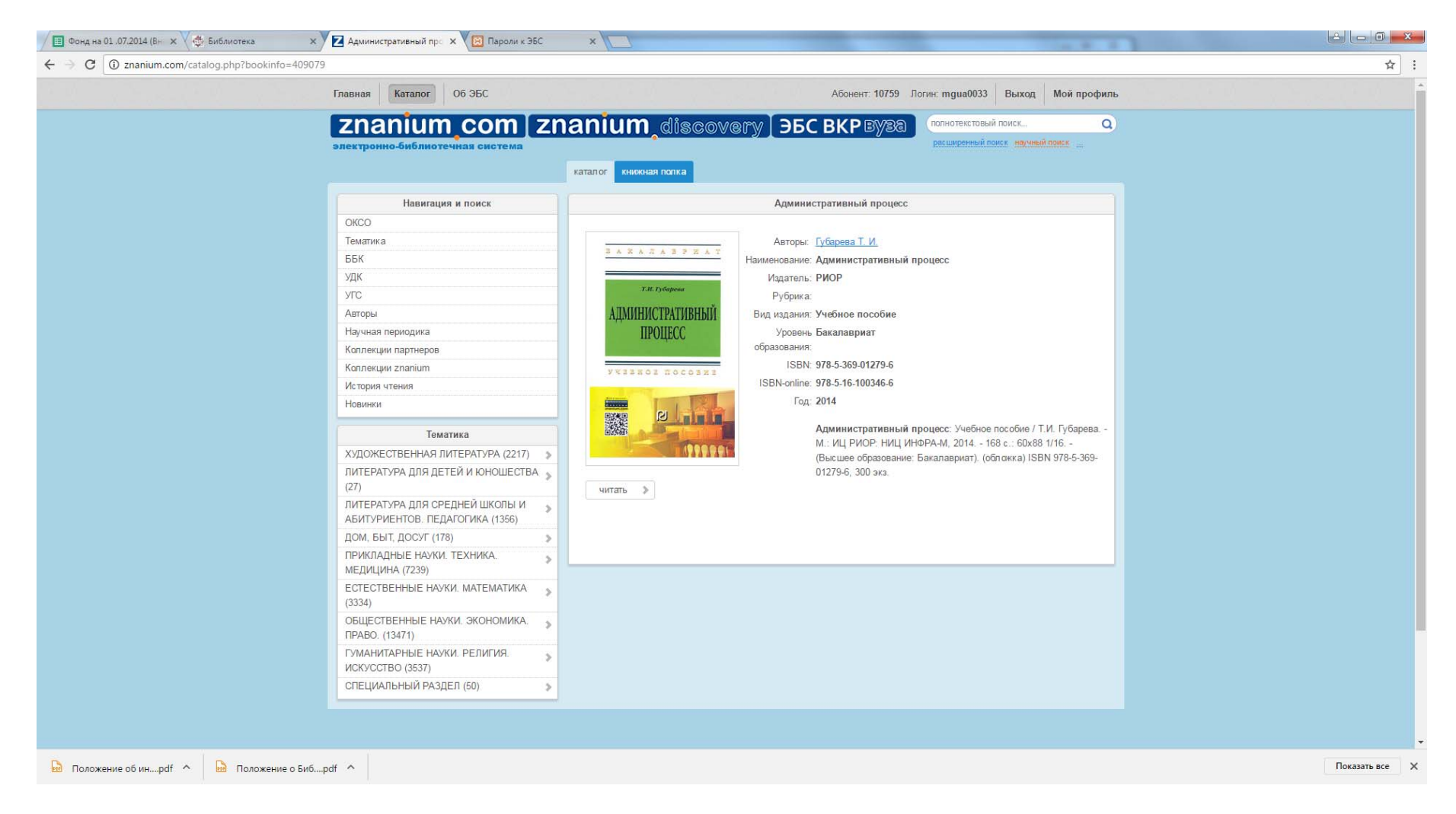

### Чтение

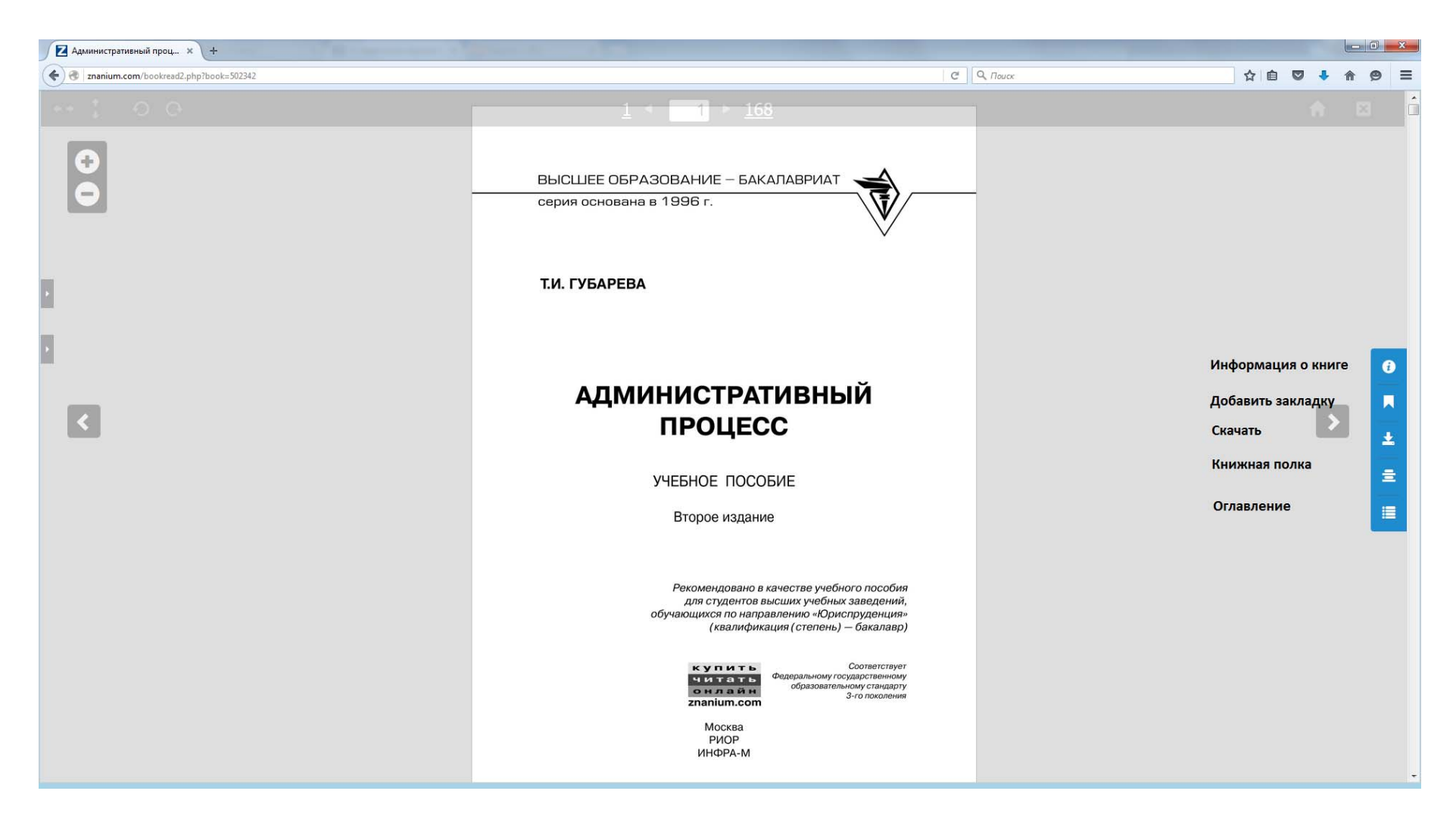

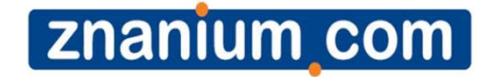

# Научный поиск ZNANIUM.DISCOVERY

### Стартовая страница

Переход в Научный поиск возможен 2 способами:

- 1. Пройти авторизацию через ZNANUIM и нажать «Znanium.discovery».
- 2. Ввести Номер абонента/Логин/Пароль на панели Авторизация:

http://search.znanium.com (см. образец ввода)

| Электронно                                                                    | библиотечная система                                |
|-------------------------------------------------------------------------------|-----------------------------------------------------|
| 🖆 🔊 🕂 Z znanium.com                                                           | Ċ                                                   |
| Аррle Переводчик Google Kaрты Google YouTube News ▼ Новости ▼ Члены АИК       | омпьютер» Википедия Популярные ресурсы <del>т</del> |
| Электронно библиотечная система                                               | Геополитика: 1 еория и история                      |
| Главная Каталог Статистика Пользователи Админ Об ЭБС                          | Абонент: 0 Логин: ueg@infra-m.ru Выход Мой профиль  |
| znanium com (znonium die                                                      |                                                     |
|                                                                               | соусту                                              |
| электронно-библиотечная система                                               | расширенный поиск научный поиск                     |
|                                                                               | Добро пожаловать!                                   |
| ► F + + + search znanium com/                                                 | C. Reader                                           |
| Дариана Сарана Сарана Соорана Карты Google YouTube News * Новости * Члены АИК | омпьютер» Википедия Популярные ресурсы ▼            |
| Интеллектуальный поиск и анализ научных публикаций – ИНФРА-М                  | Геополитика: теория и история                       |
| электронно-библиотечная система                                               | поиск и анализ научных пуоликации ипфед-м           |
|                                                                               |                                                     |
| 2553/ <u>rta001</u>                                                           |                                                     |
|                                                                               |                                                     |
|                                                                               |                                                     |
| Вход                                                                          |                                                     |
| регистрация   забыли пароль                                                   |                                                     |
|                                                                               |                                                     |

znanium com

# Расширенный поиск

Уточнить источник публикации можно, раскрыв вкладку «настройки поиска» (справа).

Документы сгруппированы в коллекции по источникам (в скобках - количество документов на 01.06.2016):

znanium\_com

- ✓ коллекция ИНФРА-М ЭБС Znanium.com (27 120 документов)
- ✓ внешние коллекции вузов (51 875);
- ✓ российские журналы (690 888);
- ✓ иностранные научные журналы в открытом доступе: Springer open access (453 168); Hindawi (103 824);
- ✓ авторефераты докторских и кандидатских диссертаций (300 978);

| обро пожаловать       | Поиск                        | Тематический<br>анализ         | Анализ научных<br>текстов | Поиск<br>заимствований      |
|-----------------------|------------------------------|--------------------------------|---------------------------|-----------------------------|
| /uspanova_kat         |                              |                                |                           |                             |
| иенить пароль   выйти |                              |                                |                           |                             |
| рганизация:           |                              |                                |                           | справка<br>настройки поиска |
| е определена          | Выберите коллекции           |                                |                           |                             |
|                       |                              | Авторефераты                   | У Российски               | е журналы                   |
| тавная                | Википедия                    | Внешние коллекции ВУЗо         | е Инфра М                 |                             |
|                       | Hindawi                      | Springer open access           | Springer                  |                             |
| ои коллекции(0)       | Тверской государственный уни | верситет                       |                           |                             |
| ой профиль            |                              |                                |                           | расширенный поиск ,         |
|                       | Годы публикации с 20         | 00 <b>v</b> ПО 2016 <b>v</b> 🕖 |                           |                             |
| Русский               |                              |                                |                           |                             |
| нглийский             | Авторы 🛛                     | 3a                             | главие                    |                             |

### Тематический анализ

*Результаты представляют собой статистику количества документов:* 

• график отображает публикационную активность для каждого источников во времени,

znanium\_com

• круговая диаграмма показывает распределение публикаций по группам источников,

• таблица под диаграммой отображает число документов по источникам за каждый год из выбранного диапазона.

Опция «Отобразить тренды», расположенная под полем «Поисковый запрос», включает отображение среднего количества опубликованных за год документов (пунктир на графике).

### Тематический анализ

На этой странице выполняется анализ публикационной активности по заданной теме.

znanium com

| обро пожаловать        | Поиск                    | Тематический<br>анализ           | Анализ научных    | Поиск заимствований |
|------------------------|--------------------------|----------------------------------|-------------------|---------------------|
| ользователь<br>ИнфРА-М |                          |                                  | TOROTOD           | our more open min   |
| менить пароль   выйти  |                          |                                  |                   | справка             |
| Эрганизация:           |                          |                                  |                   | настройки поиска    |
| не определена          |                          |                                  |                   | расширенный поиск   |
|                        | Поисковый запрос 🛛       |                                  |                   |                     |
| Иои коллекции(3)       |                          |                                  |                   |                     |
|                        | макрозкономическое модел | пирование                        |                   | Поиск               |
| 1ой профиль            | 🗹 Отобразить треңды      |                                  |                   |                     |
|                        | Найдено документов: 689  |                                  |                   |                     |
|                        | Z6.26                    | из списка ВАК                    |                   |                     |
|                        | инфра м                  |                                  |                   |                     |
|                        | 19.70 - Иностран         | ная периодика<br>коллекции ВУЗов |                   |                     |
|                        | Удельное                 |                                  |                   |                     |
|                        | количество               |                                  |                   |                     |
|                        | документов,              |                                  |                   |                     |
|                        |                          |                                  |                   |                     |
|                        | 6.57 -                   |                                  |                   |                     |
|                        |                          |                                  |                   |                     |
|                        | 0.00                     |                                  |                   |                     |
|                        | 1970 1975                | 1980 1985 1990 1995 200          | 00 2005 2010 2015 |                     |
|                        |                          | Год                              |                   |                     |
|                        |                          |                                  |                   |                     |
|                        | 📕 журналы і              | из списка ВАК                    |                   |                     |
|                        | иностран                 | ая периодика                     |                   |                     |
|                        | Внешние н                | соллекции ВУЗов                  |                   |                     |
|                        |                          |                                  | 13%               |                     |
|                        |                          |                                  |                   |                     |
|                        |                          |                                  |                   |                     |
|                        |                          | N. Contraction                   |                   |                     |

### Анализ научных текстов

На этой странице оценивается качество текста научной публикации и определяется его соответствие формальным требованиям.

Кроме того, в ходе анализа осуществляется поиск документов, тематически похожих на документ-образец, для чего предлагается возможность выбрать коллекции, среди которых будет производиться поиск и указать годы публикации.

Система оценивает документ на основе наличия необходимых разделов (постановки проблемы, описания методов, выводов и списка литературы), наличия общенаучной и ненаучной лексики.

Кроме того, система анализирует семантическую и синтаксическую связность предложений в тексте документа и наличие плеоназмов.

Далее на странице приводятся все формулировки, потенциально содержащие результаты исследования, выводы, определения понятий и терминов.

### Анализ научных текстов

| TIONER                                                                                                    | Гематическии<br>анализ                                                                                                    | Анализ научных<br>текстов                                                                                                    | Поиск<br>заимствований               |
|----------------------------------------------------------------------------------------------------|----------------------------------------------------------------------------------------------------|----------------------------------------------------------------------------------------------------|--------------------------------------|
|                                                                                                    |                                                                                                    |                                                                                                    | справка                              |
| ведите текст:                                                                                                    |                                                                                                    |                                                                                                    |                                      |
| или загрузите файл с текстом:                                                                                                    |                                                                                                    |                                                                                                    |                                      |
| Райл не выбран                                                                                                    |                                                                                                    |                                                                                                    | Выбрать файл                         |
|                                                                                                    |                                                                                                    | настройки пои                                                                                                    | ска содержательно похожих документов |
|                                                                                                    |                                                                                                    |                                                                                                    | Анализировать                        |
| Эбработан файл:<br>еофлюидальные давления.html                                                                                                    |                                                                                                    |                                                                                                    |                                      |
| АНАЛИЗ КАЧЕСТВА ДОК                                                                                                    | YMEHTA 🕖                                                                                                    |                                                                                                    |                                      |
|                                                                                                    |                                                                                                    |                                                                                                    |                                      |
|                                                                                                    |                                                                                                    |                                                                                                    | Свернуть 🛦                           |
| Общая оценка документа: но Оценка соответствия текста док                                                                                                    | е является научным 💿<br>кумента формальным требова                                                                                                    | ниям: слабо соответствует 🕖                                                                                                    | Свернуть 🛦                           |
| Общая оценка документа: не<br>Оценка соответствия текста док<br>Доля общенаучной лексики:                                                                                                    | е является научным 💿<br>кумента формальным требова                                                                                                    | ниям: слабо соответствует 🕖                                                                                                    | Свернуть                             |
| Общая оценка документа: не<br>Оценка соответствия текста док<br>Доля общенаучной лексики:<br>Доля ненаучной лексики:                                                                                                    | е является научным 💿<br>кумента формальным требова                                                                                                    | ниям: слабо соответствует 💿<br>33%. 🔞<br>0%. 🜒                                                                                                    | Свернуть                             |
| Общая оценка документа: не<br>Оценка соответствия текста док<br>Доля общенаучной лексики:<br>Доля ненаучной лексики:<br>Список цитируемой литерату                                                                                                    | е является научным 💿<br>кумента формальным требова<br>иры:                                                                                                    | ниям: слабо соответствует 💿<br>33%. 😨<br>0%. 😨<br>Список литературы отсутствует. 🗊                                                                                                    | Свернуть 🛦                           |
| Общая оценка документа: не<br>Оценка соответствия текста док<br>Доля общенаучной лексики:<br>Доля ненаучной лексики:<br>Список цитируемой литерату<br>Описание задачи исследован                                                                                                    | е является научным 💿<br>кумента формальным требова<br>иры:<br>ия:                                                                                                    | ниям: слабо соответствует 🗐<br>33%. 🗐<br>0%. 🗐<br>Список литературы отсутствует. 🗐<br>присутствует 🔞                                                                                                    | Свернуть                             |
| Общая оценка документа: не<br>Оценка соответствия текста док<br>Доля общенаучной лексики:<br>Доля ненаучной лексики:<br>Список цитируемой литерату<br>Описание задачи исследован<br>Описание методов исследовая                                                                                                    | е является научным 💿<br>кумента формальным требова<br>иры:<br>ия:<br>ания:                                                                                             | ниям: слабо соответствует 💿<br>33%. 💿<br>0%. 💿<br>Список литературы отсутствует. 💿<br>присутствует 💿<br>присутствует 💿                                                                                    | Свернуть                             |
| Общая оценка документа: не<br>Оценка соответствия текста док<br>Доля общенаучной лексики:<br>Доля ненаучной лексики:<br>Список цитируемой литерату<br>Описание задачи исследован<br>Описание методов исследова<br>Выводы исследования:                                                                                                    | е является научным 💿<br>кумента формальным требова<br>иры:<br>ия:<br>ания:                                                                                             | ниям: слабо соответствует<br>33%.<br>0%.<br>Список литературы отсутствует.<br>присутствует<br>присутствует<br>присутствуют                                                                                | Свернуть                             |
| Общая оценка документа: не<br>Оценка соответствия текста док<br>Доля общенаучной лексики:<br>Доля ненаучной лексики:<br>Список цитируемой литерату<br>Описание задачи исследован<br>Описание методов исследова<br>Выводы исследования:<br>Количество речевых дефектов:                                                                                                    | е является научным                                                                                                    | ниям: слабо соответствует 💿<br>33%. 😨<br>0%. 😨<br>Список литературы отсутствует. 🐨<br>присутствует 🗐<br>присутствует 🗐<br>присутствуют 🔞                                                                  | Свернуть                             |
| Общая оценка документа: на<br>Оценка соответствия текста док<br>Доля общенаучной лексики:<br>Доля ненаучной лексики:<br>Список цитируемой литерату<br>Описание задачи исследован<br>Описание методов исследова<br>Выводы исследования:<br>Количество речевых дефектов:                                                                                                    | е является научным<br>(умента формальным требова<br>//ры:<br>ия:<br>ания:<br>очень высокое<br>()<br>кного согласования:                                                | ниям: слабо соответствует                                                                                                    | Свернуть                             |
| Общая оценка документа: на<br>Оценка соответствия текста док<br>Доля общенаучной лексики:<br>Доля ненаучной лексики:<br>Список цитируемой литерату<br>Описание задачи исследован<br>Описание методов исследова<br>Выводы исследования:<br>Количество речевых дефектов:<br>Количество нарушений падеж<br>Количество нарушений синта                                                             | е является научным<br>сумента формальным требова<br>ия:<br>ания:<br>очень высокое<br>кного согласования:<br>ыксической связности:                                      | ниям: слабо соответствует<br>33%.<br>33%.<br>0%.<br>О%.<br>Список литературы отсутствует.<br>присутствует<br>присутствует<br>присутствуют<br>289558632<br>низкое<br>1000000000000000000000000000000000000 | Свернуть                             |
| Общая оценка документа: на<br>Оценка соответствия текста док<br>Доля общенаучной лексики:<br>Доля ненаучной лексики:<br>Список цитируемой литерату<br>Описание задачи исследован<br>Описание методов исследова<br>Выводы исследования:<br>Количество речевых дефектов:<br>Количество нарушений падеж<br>Количество нарушений синта<br>Количество нарушений синта<br>существительных и управляк | е является научным<br>сумента формальным требова<br>иры:<br>ия:<br>ания:<br>ания:<br>кного согласования:<br>ксической связности:<br>сования однородных<br>ощего слова: | ниям: слабо соответствует<br>33%.<br>33%.<br>0%.<br>О%.<br>Список литературы отсутствует.<br>присутствует<br>присутствует<br>присутствуют<br>289558632<br>низкое<br>32561<br>0                            | Свернуть                             |

znanium\_com

### Проанализированная статья

znanium com

#### АНАЛИЗ КАЧЕСТВА ДОКУМЕНТА 🕖

| Общая оценка документа: возможно, является научны                                                                                                    | 5 IM 🕕                                                                                                    | Свернуть 🔺   |
|----------------------------------------------------------------------------------------------------|----------------------------------------------------------------------------------------------------|--------------|
| Оценка соответствия текста документа формальным треб                                                                                                    | ованиям: слабо соответствует ᡚ                                                                            |              |
| Доля общенаучной лексики:<br>Доля ненаучной лексики:<br>Список цитируемой литературы:<br>Описание задачи исследования:<br>Описание методов исследования:<br>Выводы исследования:                                  | 28%. 💿<br>2%. 💿<br>Список литературы отсутствует. 💿<br>присутствует 💿<br>присутствует 💿<br>присутствуют 💿 |              |
| Количество речевых дефектов: незначительное 💿                                                                                                    |                                                                                                    |              |
| Количество нарушений падежного согласования:<br>Количество нарушений синтаксической связности:<br>Количество нарушений согласования однородных<br>существительных и управляющего слова:<br>Содержание плеоназмов: | 0 💿<br>низкое 動<br>1 💿<br>низкое 💿                                                                        |              |
| ФОРМУЛИРОВКИ РЕЗУЛЬТАТОВ: 💿                                                                                                    |                                                                                                    | Развернуть 🗸 |
| ФОРМУЛИРОВКИ ОПРЕДЕЛЕНИЙ: 💿                                                                                                    |                                                                                                    |              |
| КЛЮЧЕВЫЕ СЛОВА ДОКУМЕНТА 💿                                                                                                    |                                                                                                    | Развернуть 🔻 |

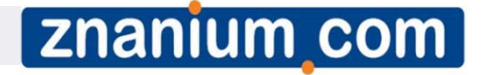

### Проанализированная статья

"агент социализации" "активная разрядка" "одущее селы" технике покодот формирования" "возрастная слабость" "воспитание княжича" закневший разгах" данная борьба" здеенерусские челеек "древнерусское представление" "жизнение наблюдене" "Жизненное становление" "Жизнеспособность семьи" "жизнь ребена" зафенчение актемы "манипулятивная деятельность" "МЛАДШИЙ ВОЗРАСТ" "МЛАДШИЙ ШКОЛЬНИК" "МОЛОДОЙ КНЯЖИЧ" "МОМЕНТ ОКружения" "начало силы" "Недостаточность воли" "нравственное мировоззрение" "обоюдный процесс" "общая недостаточность" "общественная направленность" "Обичная прична" "собое взаноотношение" тодосткоем вораст "ногок воздействия" "прием давления" протест ребенка" "развитие социализации" "различный ориентир" "ребенок рода" "родительская воля" троительская помым" троительский авторитет "самейная сфера" "СЖатое руководство" система коллектива" "слабость регуляции" солокность привтия" "случайный повод" сыскае авторитета "социализация" стратегии воспитания "традиции педагогие" "Уровень настроя" "уровень настрояте" "Уровень настроят" "уровень настроят" "обридамент поведения" "характер школьника" этап врооления" "этап ребенка" "ЗТАП ШКОЛЬНИКА"

#### ПОХОЖИЕ ДОКУМЕНТЫ 💿

Найдено похожих документов: 40 💿

1 <u>2</u> <u>3</u> <u>4</u> **> ≫** ←Ctrls→

Выбрать все документы Добавить выбранные документы в коллекцию (4)

#### 1. <u>ЗНАЧИМОСТЬ ТРАДИЦИОННЫХ ГЕНДЕРНЫХ ОБРАЗОВ В СОВРЕМЕННОМ САМОСОЗНАНИИ</u> (СРАВНИТЕЛЬНЫЙ АНАЛИЗ НА МАТЕРИАЛЕ ТАТАРСКОЙ И РУССКОЙ КУЛЬТУР)

– Информация о документе 🕌

Свернуть 🖌

Сходство: 23.58%. Документы относятся к одной предметной области. http://www.philosophy.by/obj/conf-2012-02-02.pdf Похожие • | Резюме • | Ключевые слова •

#### <u>БАРЬЕРНОСТЬ И РЕАЛИЗУЕМОСТЬ ЛИЧНОСТНЫХ ЦЕННОСТЕЙ В ОБРАЗЕ МИРА И СТРАТЕГИИ</u> ЖИЗНИ

Сходство: 21.61%. Документы относятся к одной предметной области.

Информация о документе 🕌

### Поиск заимствований

| Поиск                                   | Тематический<br>анализ | Анализ научных<br>текстов | Поиск<br>заимствований |                                                           |
|-----------------------------------------|------------------------|---------------------------|------------------------|-----------------------------------------------------------|
| Введите текст:                          |                        |                           | справка                | Лля поиска                                                |
| Год публикации: 20<br>Выберите коллекци | 16 <b>*</b>            |                           |                        | заимствований и<br>оценки<br>уникальности<br>такста нужно |
| Все коллекции                           | 🖌 Автореф              | ераты                     | У Российские журналы   | тексти нужно                                              |
| И Википедия                             | 🖌 Внешние              | коллекции ВУЗов           | Инфра М                | скопировать его в                                         |
| IIndawi                                 | Springer               | open access               | Springer               | иодо или зарнузими                                        |
| Тверской государственный                | й университет          |                           |                        | поле или засрузите                                        |
| Рефераты                                |                        |                           |                        | файл.                                                     |
|                                         |                        |                           |                        | Анализировать                                             |

znanium\_com

Оценка оригинальности документа - 100% Просмотр заимствований в документе Время выполнения: 3с.

Заимствования отсутствуют

Общеизвестные фрагменты

Значимые оригинальные фрагменты

### znanium\_com

### Поиск заимствований

|                                                                                                    | Источники 🔺     |
|----------------------------------------------------------------------------------------------------|-----------------|
| Источники заимствования                                                                                                    | Заимствования   |
| <ol> <li>Курсовая работа: Особенности формирования школьного коллектива в начальной<br/>школе</li> <li>Год публикации: 2014. Тип публикации: Рефераты.</li> </ol>                                                                                                    | 21.2%           |
| Показать заимотвования (7)                                                                                                    |                 |
| <ol> <li>Учерное пособие: Психология личности Конспект лекции Гусева Т и Каратьян Т В<br/>Год публикации: 2014. Тип публикации: Рефераты.<br/>http://bestreferat.nu/archives/08/bestref-291908.zip<br/>Показать заимотвования (б)</li> </ol>                                                                                                    | 18.2%           |
| <ol> <li>Курсовая работа: Формирование интереса к обучению у младших школьников</li> <li>Год публикации: 2014. Тип публикации: Рефераты.<br/>http://bestreferat.nu/archives/18/bestref-188618.zip</li> <li>Показать заимотвования (3)</li> </ol>                                                                                                    | 9.1%            |
| <ul> <li>4. <u>Становление ребёнка как гендерного субъекта в процессе личностного развития в</u><br/><u>старшем дошкольном и младшем школьном возрасте в условиях онто- и дизонтогенеза</u><br/>Авторы: Семенова Лидия Эдуардовна.<br/>Год публикации: 2010. Тип публикации: Авторефераты.<br/><u>http://vak1.ed.gov.ru/common/img/uploaded/files/vak/2010/announcements/psiholog/15-02/SemenovaLE.doc</u><br/>Показать заимотвования (2)</li> <li>5. Видпроминая работа: Мотол просокор и ото сисации о при объесники информациях р.</li> </ul> | 6.1%            |
| <ul> <li>Э. дипломная расота: метод проектов и его значение при осучении информатики в<br/>начальной школе</li> <li>Год публикации: 2014. Тип публикации: Рефераты.<br/>http://bestreferat.ru/archives/48/bestref-188148.zip<br/>Показать заимотвования (2)</li> </ul>                                                                                                    | 6.1%            |
| Зтачни не орглиальные франценты                                                                                                    | Дополнительно 🔺 |

Система сравнит его с проиндексированными публикациями (включая базы готовых учебных работ, не участвующие в основном поиске), определит процент уникальности, значимые оригинальные и заимствованные фрагменты.

### Пример детализации заимствований

.....чый **х** 

• старшеклассники – учебно-профессиональная деятельность. [3]

#### Значимые заимствования

#### Проверяемый текст

#### Текст источника

Для него характерны новые отношения с взрослыми и сверстниками, включение в целую систему коллективов, включение в новый вид деятельности - учение, которое предлявляет ряд серьёзных требований к ученику.

всё это решающим образом сказывается на формировании и закреплении новой системы отношений к людям,

2 коллективу, к учению и связанным с ними обязанностям, формирует характер, волю, расширяет круг интересов, развивает способности.

В младшем школьном возрасте закладывается фундамент у нравственного поведения, происходит усвоение моральных норм и правил поведения, начинает формироваться общественная направленность личности.

Прежде всего, они импульсивны - склонны незамедиительно действовать под влиянием непосредственных импульсов, побуждений, не подумав и не взвесив всех обстоятьльств, по случайным поводам.

Причина - потребность в активной внешней разрядке при возрастной слабости волевой регуляции поведения [1].

Возрастной особенностью является и общая недостаточность воли: младший школьник ещё не обладает большим опытом длительной борьбы за

обладает большим опытом длительной борьбы за намеченную цель, преодоления трудностей и препятствий.

Капризность и упрямство - своеобразная форма протеста ребёнка против тех твёрдых требований, которые ему предъявляет школа, против необходимости жертвовать тем, что хочется, во имя того, что надо.

#### Показать заимствования (2)

5. Дипломная работа: Метод проектов и его значение при обучении информатики в начальной школе

Значиные оргинальные фрагненты

Для него характерны новые отношения со взрослыми и сверстниками, включение в целую систему коллективов, включение в новый вид деятельности - учение, которое предъявляет ряд серьённых требований к ученику. ....>

Всё это решающим образом сказывается на формировании на закреплении новой системы отношений к людям, коллекснив к учению и связанным с ними обязанностям, формирует характер, волю, расширяет круг интересов, развивает способности. .....>

В младшем школьном возрасте закладывается фундамент нравственного поведения, происходит усвоение моральнь норм и правил поведения, начинает формироваться общественная направленность личности... <...>

Прежде всего они импульсивны - склонны незамедлительни действовать под влиянием непосредственных импульсов, побуждений, не подумав и не взвесив всех обстоятельств, г случайных поводам. <...>

Причина - потребность в активной внешней разрядке при возрастной слабости волевой регуляции поведения... <...>

Возрастной особенностью является и общая недостаточность воли: хладший школьник ещё не обладае больших опытох длительной борьбы за нажеченную цель преодоления трудностей и препятствий.

Капризность и упрямство - своеобразная форма протеста ребёнка против тех твёрдых требований, которые ему предъявляет школа, протиг необходимости жертвовать тем что хочется, во имя того, что надо.. <...> Znan Значимые оригинальные фрагменты

Формирование личности ребенка в семье - обоюдный процесс, в котором родители, воспитывая своих детей, и сами воспитываются, а дети скромней - не воспитывают родителей (по крайней мере, не делают этого сознательно вплоть до подросткового возраста). пользовате. ИНФРА-М Семейная ситуация, которую родители оценивают как положительную или отрицательною, может совершенно противоположно 7 скенить пероль восприниматься детьми не определя Важным фактором, оказывающим влияние на сложности принятия правил, является то, что в процессе социализации дети 3 усваивают и интериоризируют в первую очередь положительные эталоны, в то время как взрослые и задают, и оценивают их в первию очередь исходя из отрицательных. Невозможность соответствовать значимым критериям оценки взрослых ставит ребенка перед выбором - изменить или не принять Мой профил критерии взрослых или снизить оценку себя. Это приводит к различным отклонениям в развитии социализации, вызывая агрессию, уход или тревогу в поведении и общении 5 детей. В данный период своего становления ребенок находится под влиянием нескольких так называемых агентов социализации 6 Может быть, данное сравнение не уместно с точки зрения агентов социализации, ведь каждый из так называемых первичных агентов пытается наполнить ребенка, как сосуд определенными знаниями, умениями, навыками, образами морали, нравственности, 7 нормами поведения, развитием памяти, мышления, чувствами и т.д., чтобы подготовить его к переходу. Особенно данная реакция хорошо прослеживается в подростковом возрасте, когда эмоциональный фон ребенка повышен, он более 8 остро реагирует на любые приемы давления, ограничения своей свободы действий, ребенок находится на переходном этапе, делая крупный шаг во взрослую жизнь. Так и в младшем школьном возрасте, этап перехода от дошкольника к следующему этапу жизненного становления проходит не без определенных трудностей Именно в этот период ребенку необходимо осознавать полную поддержку со стороны семьи, его главного на данный момент 10 социального окружения. Исходя из наших наблюдений, межличностные отношения в семье (их положительная или отрицательная динамика развития) в 11 первую очередь влияют на поведение ребенка. Так же выбрав те или иные стратегии воспитания, родители закладывают различные ценностно-смысловые ориентиры у ребенка. 17 Например, представление о детстве как об особом периоде в жизни ребенка в Древней Руси отсутствовало 13 14 Ребенка нужно с самого раннего возраста «укротить», сломать его характер и подчинить родительской воле В Древней Руси жизненные наблюдения, а также идеи, почерпнутые из книг, часто облекались в форму сжатых руководств, 15 сборников правил на каждый день, таких как «Пчела», «Домострой», «Житие Феодосия Печерского» и др.

### znanium\_com

×

### Хотите знать больше?

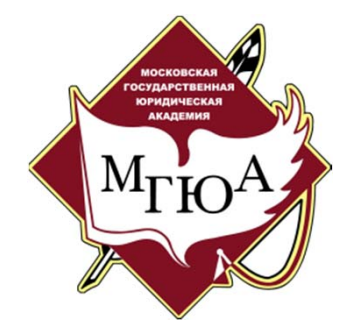

msal.ru/lib/

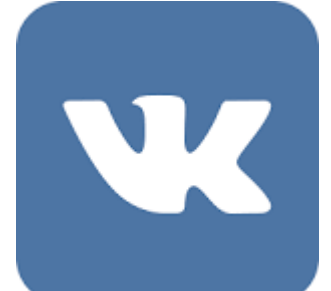

vk.com/bibliotekamsal

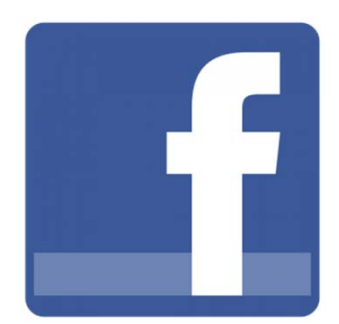

facebook.com/Bibliotekamsal